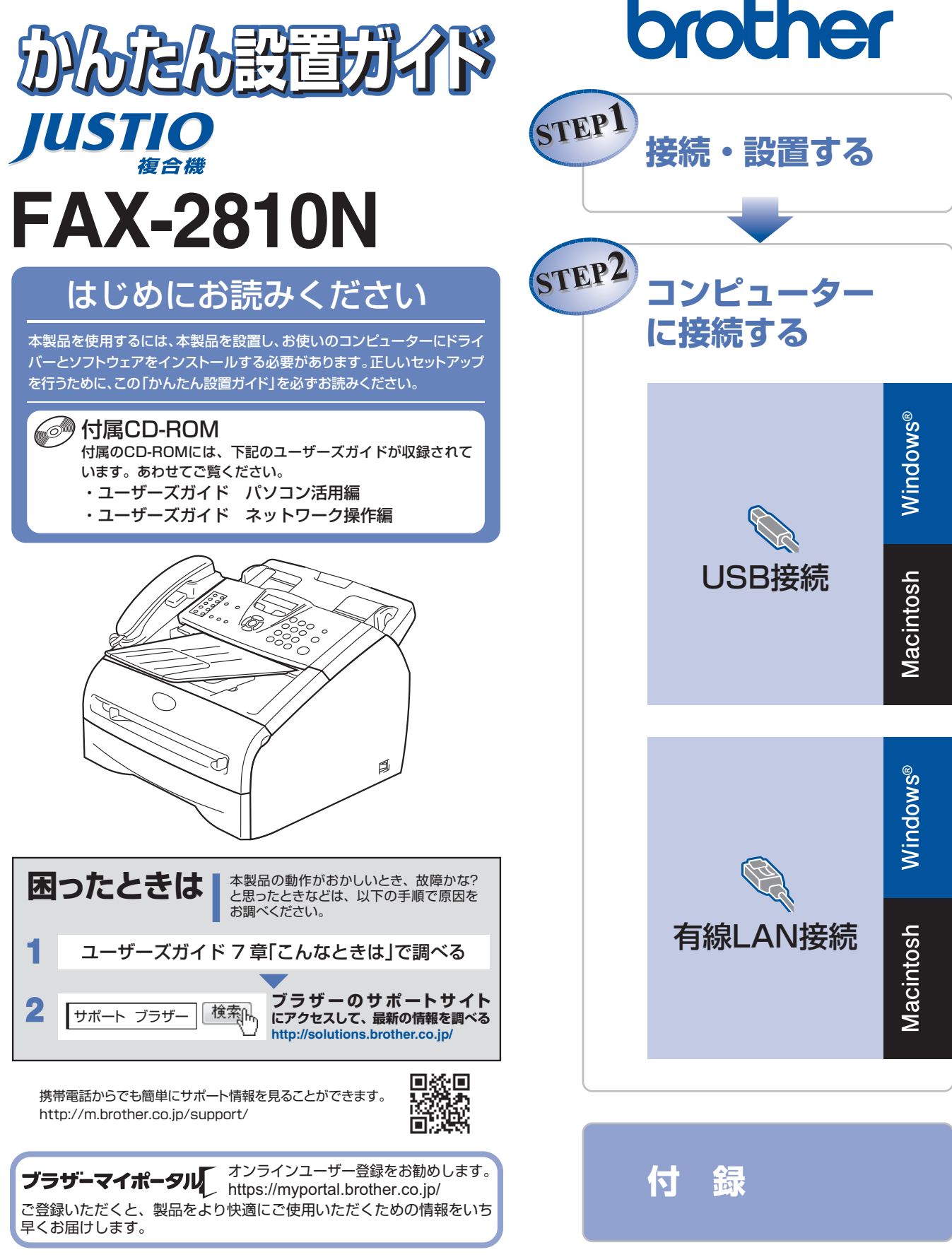

本書は、なくさないように注意し、いつでも手に取ってみる ことができるようにしてください。

## ユーザーズガイドの構成

本製品には次のユーザーズガイドが用意されています。『かんたん設置ガイド』で設置が終了したら、目的に応じてユーザーズガイドを活用してください。

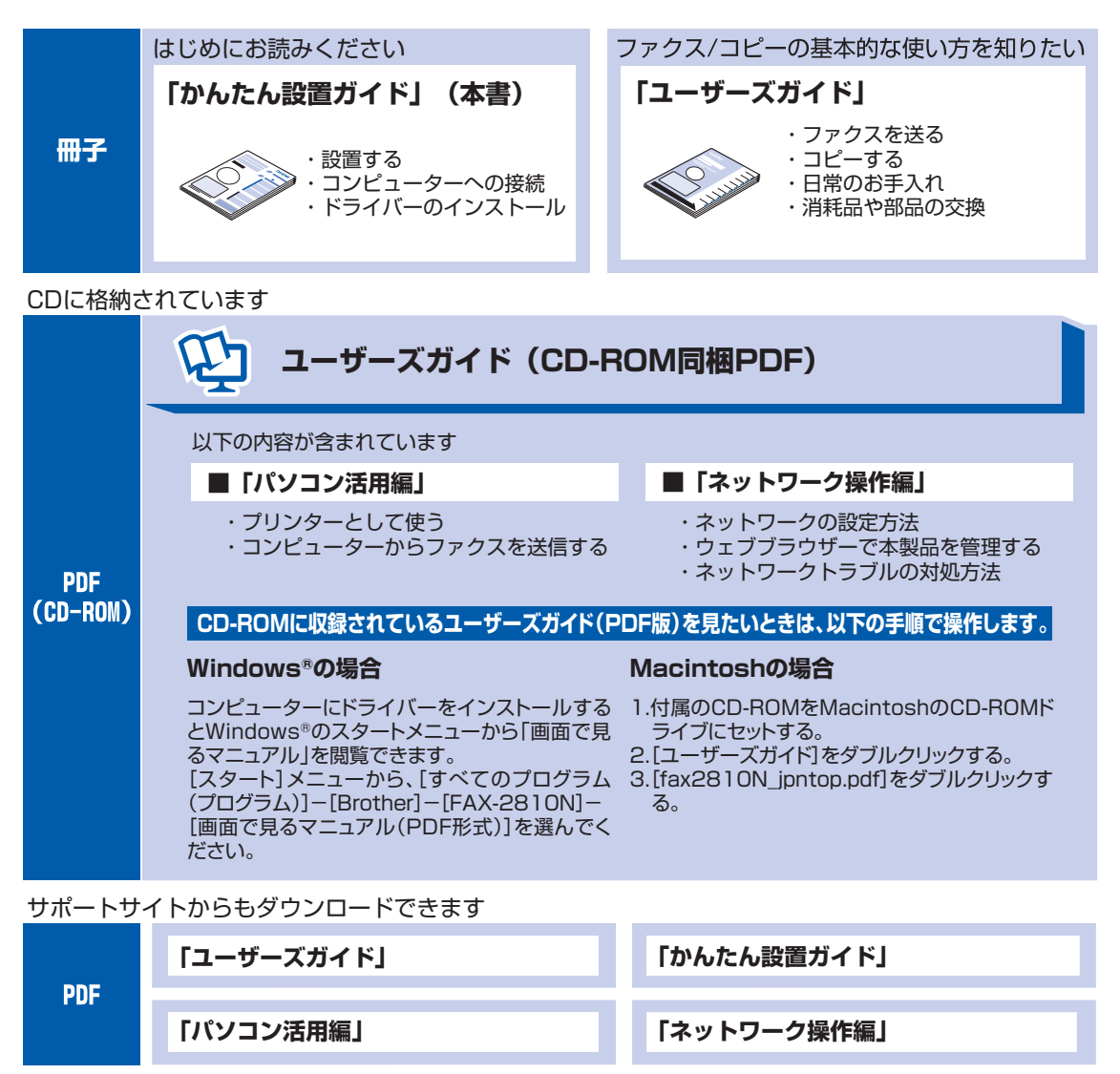

||(御-豆)||-

最新のユーザーズガイドは、プラザーソリューションセンター(http://solutions.brother.co.jp/)からダウンロードできます。

# 目 次

| ユ·<br>目                        | ーザーズガイドの構成<br>次                                                                                                    | 2<br>                                                                                                    |
|--------------------------------|----------------------------------------------------------------------------------------------------|----------------------------------------------------------------------------------------------------|
| 最                              | 新のドライバーや、ファームウェア(本体ソフトウェア)を入手するときは?                                                                                                    | <sup>,</sup> 4                                                                                                    |
| 消                              | 耗品の回収リサイクルについて                                                                                                    | 4                                                                                                    |
| 本                              | 書の表記<br>佐パネリ                                                                                                    | 5                                                                                                    |
| 探                              | 1Fハイル                                                                                                    | 6                                                                                                    |
| STI                            | EP1 接続・設置する                                                                                                    | 7                                                                                                    |
| 1                              | 付属品を確認する                                                                                                    | 7                                                                                                    |
| 2                              | 原稿トレイと受話器を取り付ける                                                                                                    | 9                                                                                                    |
| З                              | ドラムユニットを取り付ける                                                                                                    | 11                                                                                                    |
| 4                              | 記録紙をセットする                                                                                                    | 12                                                                                                    |
| 5                              | 電話機コードを接続する                                                                                                    | 14                                                                                                    |
|                                | 本製品の接続イメージ                                                                                                    | 15                                                                                                    |
| 6                              | 電源コードを接続する                                                                                                    |                                                                                                    |
| 7                              | 日付・時刻を合わせる                                                                                                    |                                                                                                    |
| 8                              | 名前とファクス番号を登録する(発信元登録)                                                                                                    |                                                                                                    |
| 9                              | _ 受信モードを選ぶ                                                                                                    |                                                                                                    |
| IC                             | JIP ファクスを設定する                                                                                                    |                                                                                                    |
|                                | IP ファクスをお使いの場合の注意事頃                                                                                                    |                                                                                                    |
|                                | 12 ファクスを設定する                                                                                                    |                                                                                                    |
|                                |                                                                                                    |                                                                                                    |
| 11                             | 液晶ディスプレイのコントラストを調整する                                                                                                    |                                                                                                    |
| יז<br>STI                      | 1 液晶ディスプレイのコントラストを調整する<br>EP2 コンピューターに接続する                                                                                                    |                                                                                                    |
| 1 1<br>STI<br>ال               | 1 液晶ディスプレイのコントラストを調整する<br>EP2 コンピューターに接続する<br>SB 接続                                                                                                    | 22<br><b>23</b><br>24                                                                                                    |
| ו ו<br>STI<br>טפ               | 1 液晶ディスプレイのコントラストを調整する                                                                                                    | 22<br>23<br>                                                                                                    |
| ו ז<br><b>STI</b><br>U         | 1 液晶ディスプレイのコントラストを調整する<br>EP2 コンピューターに接続する<br>SB 接続                                                                                                    | 22<br>23<br>24<br>24<br>24                                                                                                    |
| 11<br>STI<br>US                | <ul> <li>液晶ディスプレイのコントラストを調整する</li> <li>EP2 コンピューターに接続する</li></ul>                                                                                                    | 22<br>23<br>24<br>24<br>24<br>26<br>28                                                                                                    |
| 11<br>STI<br>U<br>行            | <ul> <li>液晶ディスプレイのコントラストを調整する</li> <li>EP2 コンピューターに接続する</li></ul>                                                                                                    | 22<br>24<br>24<br>24<br>26<br>28<br>28                                                                                                    |
| 11<br>STI<br>US                | <ul> <li>液晶ディスプレイのコントラストを調整する</li> <li>EP2 コンピューターに接続する</li> <li>SB 接続</li></ul>                                                                                                    |                                                                                                    |
| 11<br>STI<br>US                | 1 液晶ディスプレイのコントラストを調整する                                                                                                    | 22<br>23<br>24<br>24<br>26<br>28<br>28<br>28<br>28<br>                                                                                                    |
| 11<br>STI<br>US<br>有i          | <ul> <li>ネ晶ディスプレイのコントラストを調整する</li> <li>EP2 コンピューターに接続する</li> <li>SB 接続</li> <li>ドライバーとソフトウェアをインストールする(Windows<sup>®</sup>の場合)</li> <li>ドライバーとソフトウェアをインストールする(Macintoshの場合)</li> <li>線 LAN 接続</li> <li>セキュリティソフトウェアをお使いの場合の注意事項</li> <li>ドライバーとソフトウェアをインストールする(Windows<sup>®</sup>の場合)</li> <li>ドライバーとソフトウェアをインストールする(Windows<sup>®</sup>の場合)</li> <li>ドライバーとソフトウェアをインストールする(Macintoshの場合)</li> <li>録</li> </ul>                                                                                                  |                                                                                                    |
| 11<br>STI<br>US<br>有i          | <ul> <li>液晶ディスプレイのコントラストを調整する</li> <li>EP2 コンピューターに接続する</li></ul>                                                                                                    | 22<br>23<br>24<br>24<br>26<br>28<br>28<br>28<br>30<br>32<br>32<br>32                                                                                                    |
| 11<br>STI<br>U<br>行<br>ネ       | <ul> <li>液晶ディスプレイのコントラストを調整する</li> <li>EP2 コンピューターに接続する</li></ul>                                                                                                    | 22<br>23<br>24<br>24<br>26<br>28<br>28<br>28<br>28<br>30<br>32<br>32<br>32                                                                                                    |
| 11<br>STI<br>US<br>有           | <ul> <li>ネ晶ディスプレイのコントラストを調整する</li></ul>                                                                                                    | 22<br>23<br>.24<br>.24<br>.24<br>.28<br>.28<br>.28<br>.28<br>.28<br>.28<br>.28<br>.28<br>.28<br>.28                                                                              |
| 11<br>STI<br>US<br>有;<br>付     | <ul> <li>ネ晶ディスプレイのコントラストを調整する</li> <li>EP2 コンピューターに接続する</li> <li>SB 接続</li> <li>ドライバーとソフトウェアをインストールする(Windows<sup>®</sup>の場合)</li> <li>ドライバーとソフトウェアをインストールする(Macintoshの場合)</li> <li>線 LAN 接続</li> <li>セキュリティソフトウェアをお使いの場合の注意事項</li> <li>ドライバーとソフトウェアをオンストールする(Windows<sup>®</sup>の場合)</li> <li>ドライバーとソフトウェアをインストールする(Macintoshの場合)</li> <li>ドライバーとソフトウェアをインストールする(Macintoshの場合)</li> <li>ジャワーク設定の確認と初期化</li> <li>ウェブブラウザーで管理する</li> <li>ネットワーク設定をお買い上げ時の状態に戻す(ネットワーク設定リセット)</li> <li>LAN 設定内容リストを印刷する</li> </ul> | 22<br>23<br>.24<br>.24<br>.26<br>.28<br>.28<br>.28<br>.28<br>.28<br>.28<br>.28<br>.28<br>.28<br>.28                                                                              |
| 11<br>STI<br>US<br>有:          | <ul> <li>ネ晶ディスプレイのコントラストを調整する</li> <li>EP2 コンピューターに接続する</li></ul>                                                                                                    | 22<br>23<br>24<br>24<br>26<br>28<br>28<br>28<br>30<br>32<br>32<br>32<br>32<br>32<br>32<br>32<br>32<br>32<br>32<br>32<br>32                                                       |
| 11<br>STI<br>US<br>有           | <ul> <li>i 液晶ディスプレイのコントラストを調整する</li> <li>EP2 コンピューターに接続する</li></ul>                                                                                                    | 22<br>23<br>.24<br>.24<br>.26<br>.28<br>.28<br>.28<br>.28<br>.28<br>.28<br>.28<br>.28<br>.28<br>.28                                                                              |
| 11<br>STI<br>US<br>有:          | <ul> <li>i 液晶ディスプレイのコントラストを調整する</li> <li>EP2 コンピューターに接続する</li></ul>                                                                                                    | 22<br>23<br>.24<br>.24<br>.26<br>.28<br>.28<br>.28<br>.28<br>.30<br>.28<br>.30<br>.28<br>.30<br>.28<br>.30<br>.28<br>.32<br>.32<br>.32<br>.32<br>.32<br>.33<br>.33<br>.33<br>.33 |
| 11<br>STIU<br>行<br>ネ<br>こ<br>商 | <ul> <li>i 液晶ディスプレイのコントラストを調整する</li> <li>EP2 コンピューターに接続する</li></ul>                                                                                                    | 22<br>23<br>.24<br>.24<br>.26<br>.28<br>.28<br>.28<br>.28<br>.28<br>.28<br>.28<br>.28<br>.28<br>.28                                                                              |

- この機器は、クラスB情報技術装置です。この機器は、家庭環境で使用することを目的としていますが、この機器がラジオやテレビジョン受信機に近接して使用されると、受信障害を引き起こすことがあります。取扱説明書に従って正しい取り扱いをしてください。
- 本製品は、厳重な品質管理と検査を経て出荷しておりますが、万一不具合がありましたら、「お客様相談窓口」までご 連絡ください。
- お客様または第三者が、本製品の使用の誤り、使用中に生じた故障、その他の不具合、または本製品の使用によって 受けられた損害については、法令上賠償責任が認められる場合を除き、当社は一切その責任を負いませんので、あら かじめご了承ください。
- 本製品の設置に伴う回線工事には、工事担任者資格を必要とします。無資格者の工事は違法となり、また事故のもと となりますので、絶対におやめください。
- 電話帳に登録した内容、メモリに受信したファクスなどで重要な情報は、必ず印刷して保管してください(ユーザーズガイド「電話帳リストを印刷する」、「メモリに受信したファクスメッセージを印刷する」)。本製品は、静電気・電気的ノイズなどの影響を受けたとき、誤って使用したとき、または故障・修理・使用中に電源が切れたときに、メモリに記憶した内容が変化・消失することがあります。これらの要因により本製品のメモリに記憶した内容が変化・消失したために発生した損害について、当社は一切その責任を負いかねますので、あらかじめご了承ください。
- 付属品などを紛失した場合は、お買い上げの販売店にてご購入いただくか、ダイレクトクラブ(0120-118-825)へご注文ください。(土、日、祝日、長期休暇を除く 9:00~12:00 13:00~17:00)

### 最新のドライバーや、ファームウェア(本体ソフトウェア)を入手するときは?

弊社ではソフトウェアの改善を継続的に行っております。

最新のドライバーやファームウェアを弊社サポートサイト(ブラザーソリューションセンター)よりダウンロー ドすることでお手元の製品の関連ソフトウェアを新しくしていただくことができます。

ドライバーを新しくすることで、新しいOSに対応したり、トラブルを解決できることがあります。また、本製品にトラブルがあるときは、ファームウェア(本体ソフトウェア)を新しくすることで解決できることがあります。

||個-豆||

ダウンロード・操作手順の詳細については、http://solutions.brother.co.jp/へ。

#### 消耗品の回収リサイクルについて

弊社では環境保護に対する取り組みの一環として消耗品のリサイクルに取り組んでおります。使い終わりました 消耗品の回収にご協力をお願いいたします。詳しくはホームページを参照してください。

回収対象となる消耗品

・トナーカートリッジ ・ドラムユニット

http://brother.jp/product/support\_info/printer/recycle/index.htm

検索 ブラザー 回収

# 本書の表記

| ▲ 警告             | この表示を無視して、誤った取り扱いをすると、人が死亡または重傷を負う可能性があ<br>る内容を示しています。                                                                                    |
|------------------|----------------------------------------------------------------------------------------------------|
| ▲ 注意             | この表示を無視して、誤った取り扱いをすると、人が傷害を負う可能性や物的損害の可<br>能性がある内容を示しています。                                                                                |
| 題意               | 本製品をお使いになるにあたって、守っていただきたいことを説明しています。                                                                                                    |
| -御-足             | 本製品の操作手順に関する補足情報を説明しています。                                                                                                    |
| ⇒XXXページ<br>「XXX」 | 参照先、または参照する他の取扱説明書を記載しています。(XXXはページ、参照先)<br>■冊子(同梱)<br>・かんたん設置ガイド<br>・ユーザーズガイド<br>■CD-ROM(同梱)<br>・ユーザーズガイド パソコン活用編<br>・ユーザーズガイド ネットワーク操作編 |
| [XXX]            | コンピューターの画面や液晶ディスプレイに表示される項目や入力文字などを表しています。(XXXは項目名や入力文字)                                                                                  |

# 操作パネル

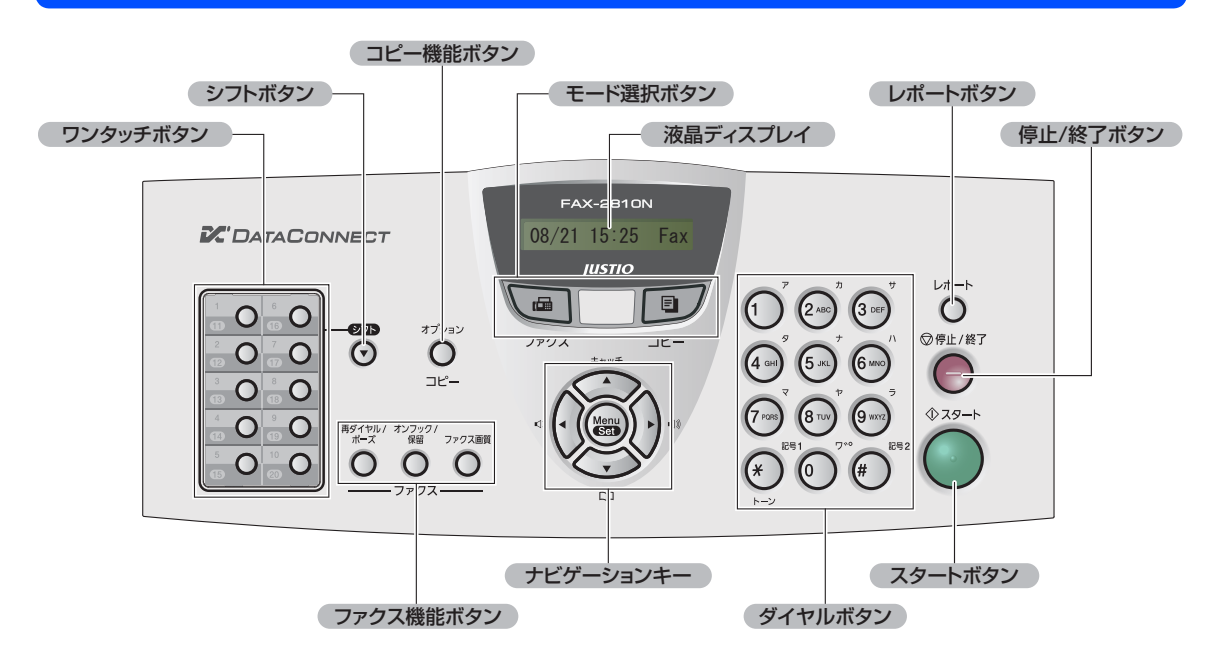

詳しくは、⇒「ユーザーズガイド」を参照してください。

### 1 付属品を確認する

箱の中に次の物が揃っているか確かめてください。万一、足りないものがあったりユーザーズガイドに落丁が あったときは、お客様相談窓口にご連絡ください。

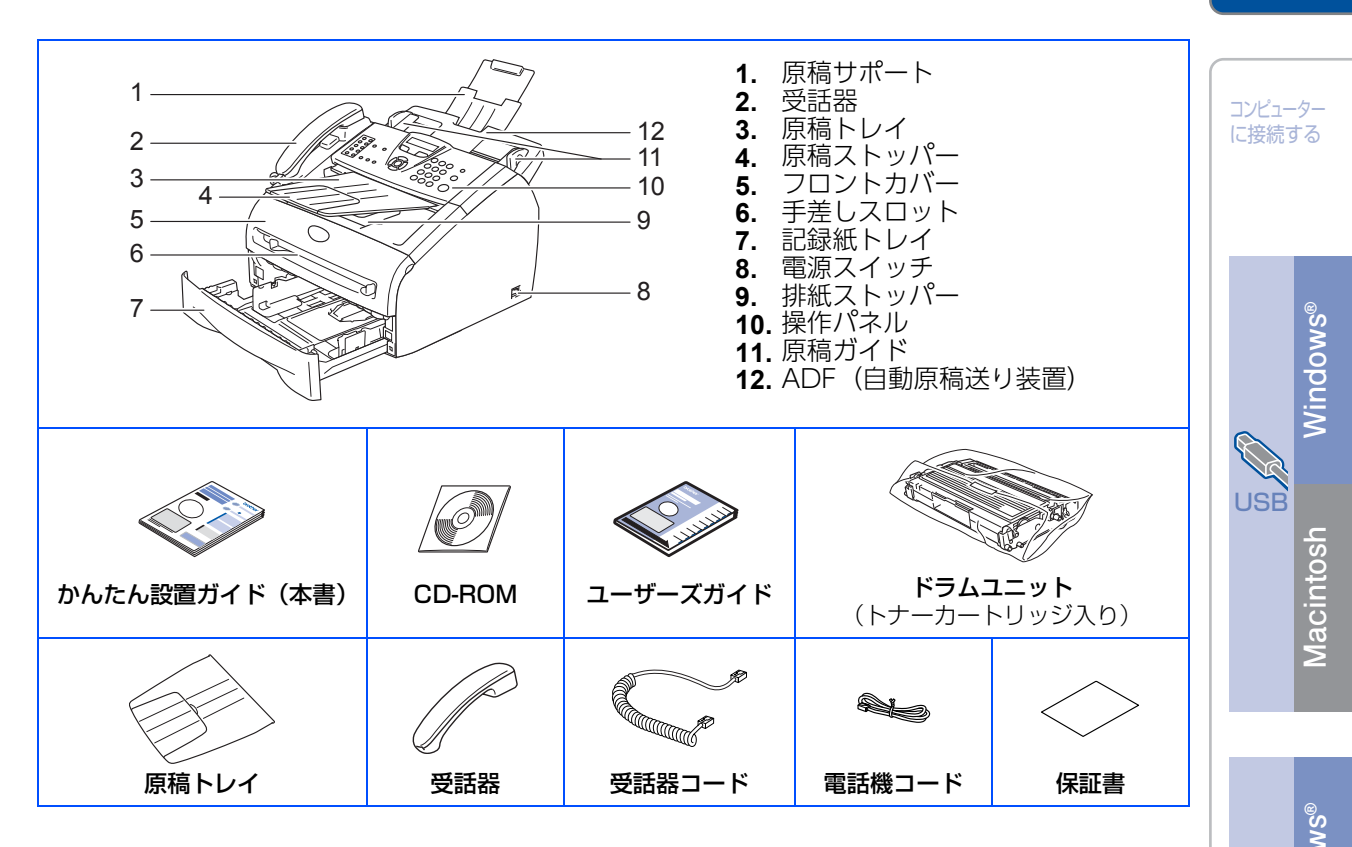

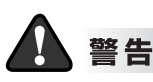

製品を梱包しているビニール袋は幼児の手の届くところには置かないでください。 あやまってかぶると窒息のおそれがあります。 Nacintosh Windows®

接続・ 設置する

付録

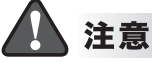

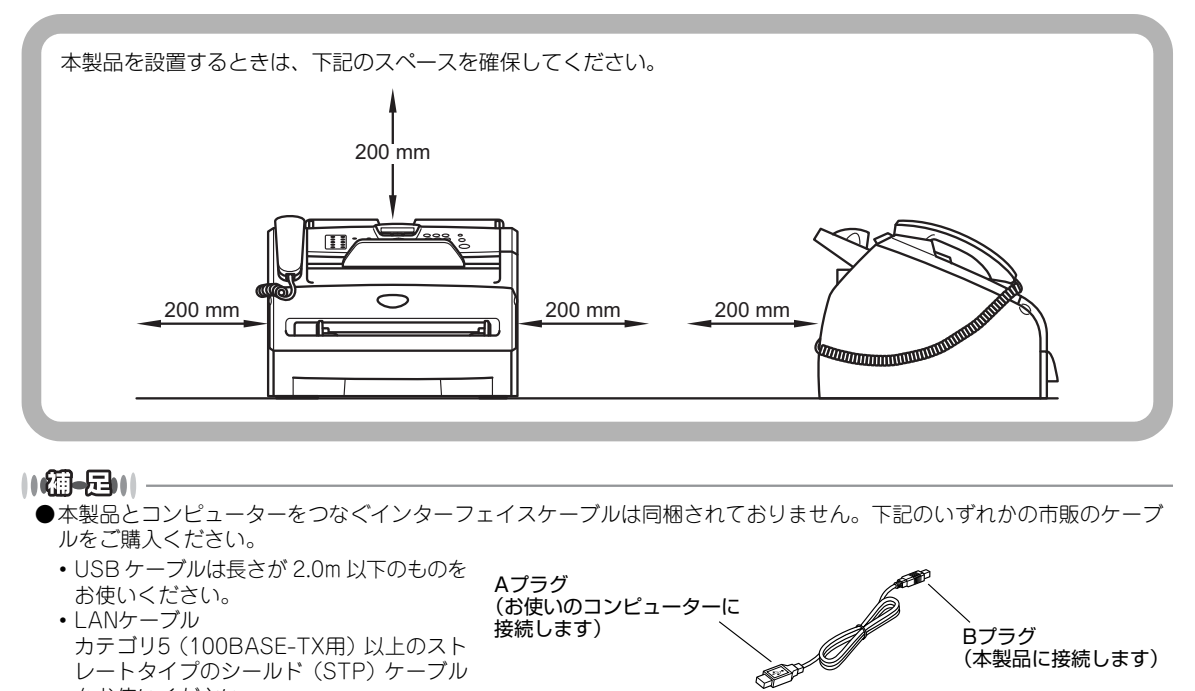

- をお使いください。 ●箱や梱包材は廃棄せずに保管してください。
- ●付属のトナーカートリッジの印刷可能枚数は、約1,500枚です。(A4サイズ/印刷密度5%時)

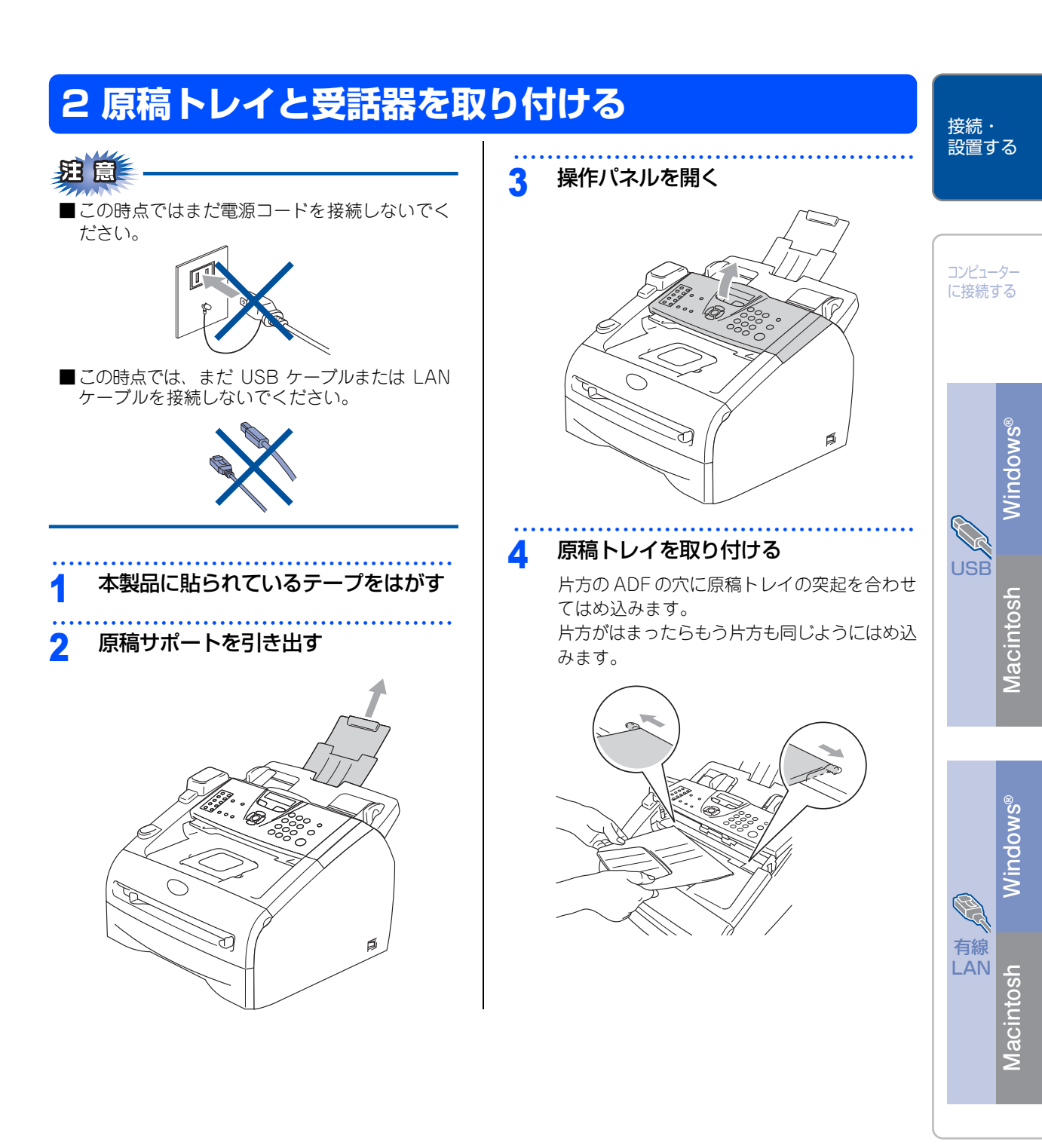

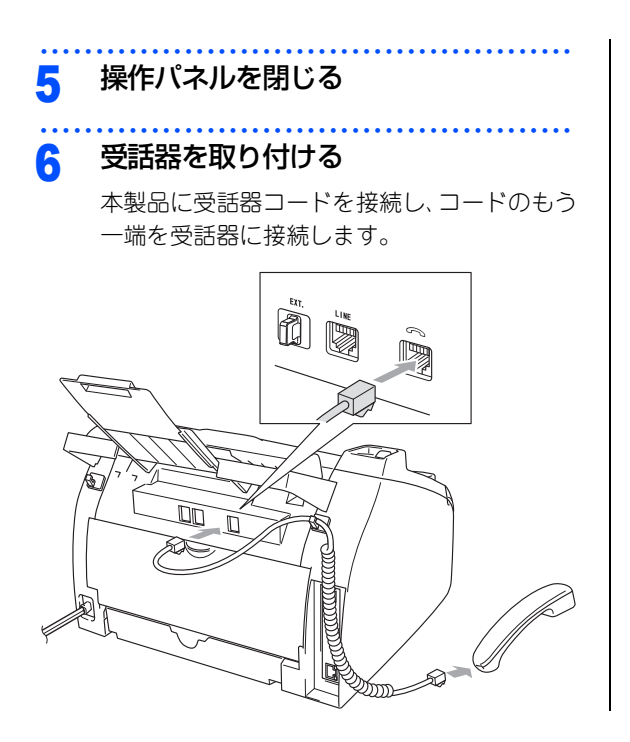

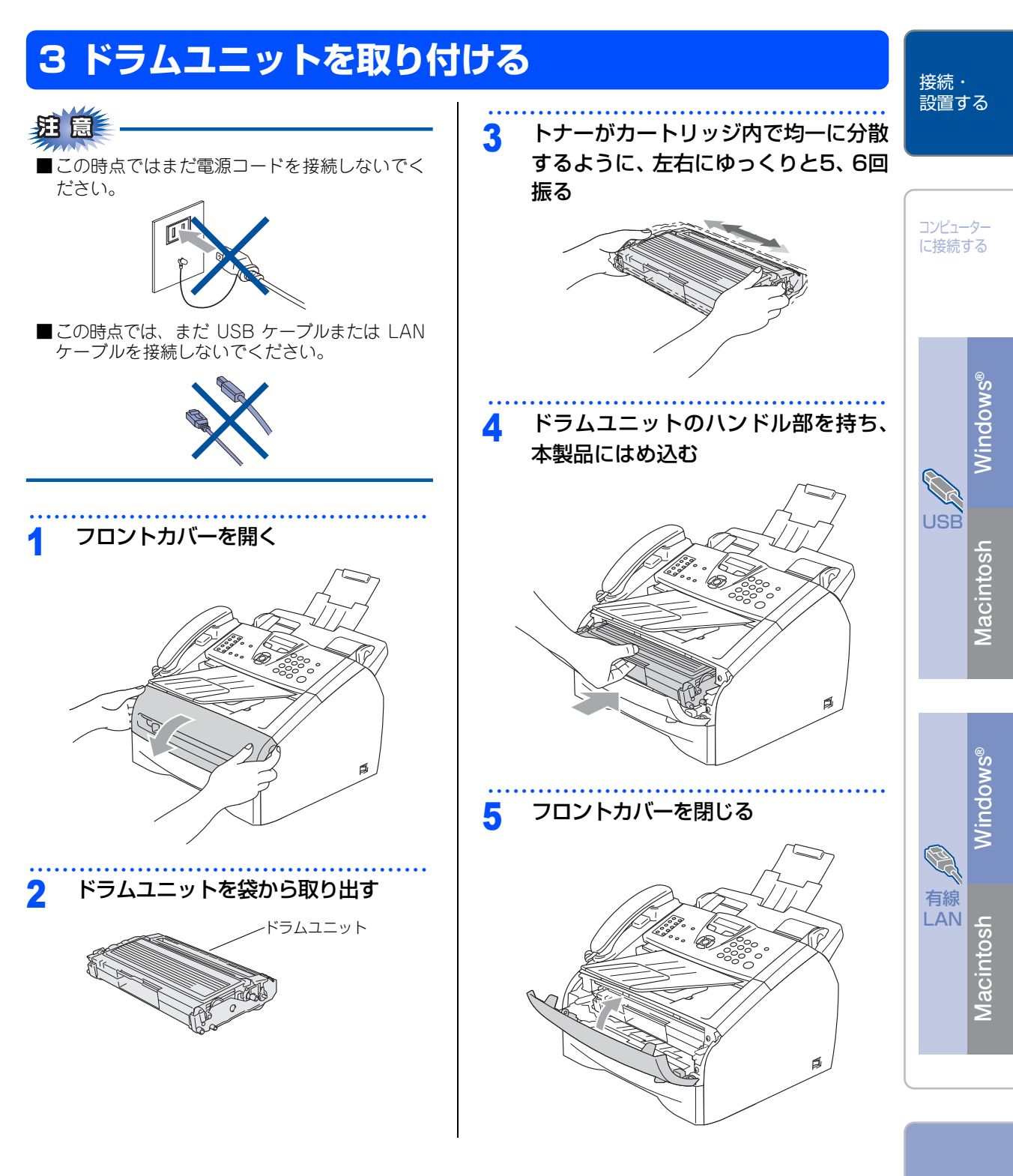

#### 付翁

11

## 4 記録紙をセットする

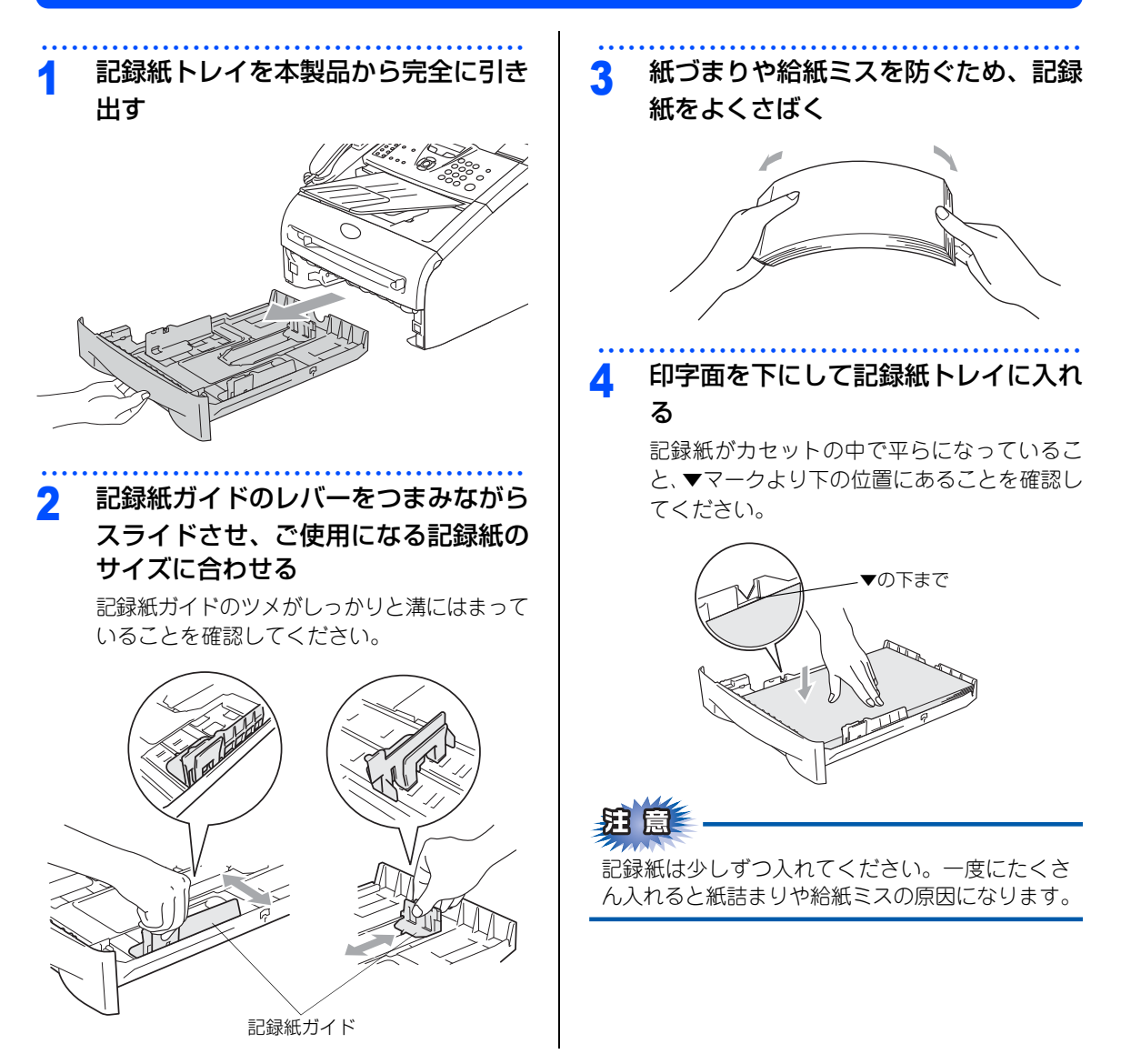

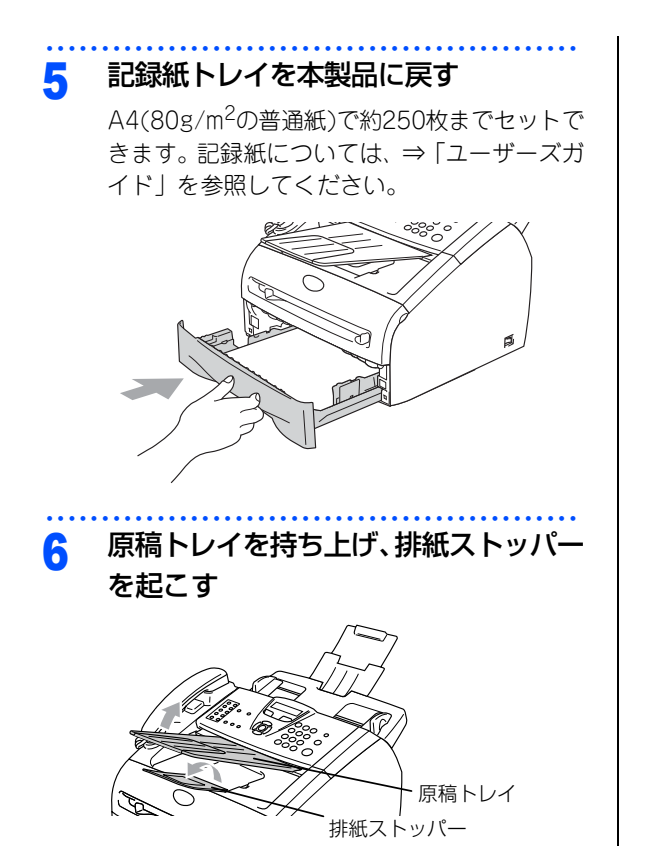

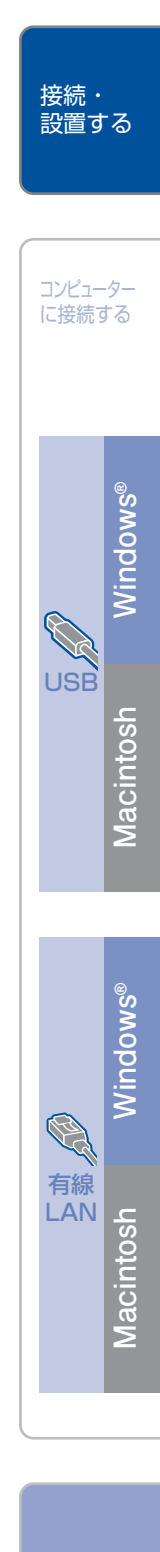

付錡

#### 5 電話機コードを接続する

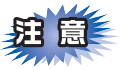

この時点では、まだUSBケーブルまたはLANケー ブルを接続しないでください。

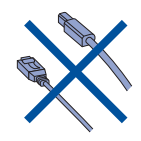

#### | 付属の電話機コードを本製品の背面の

「LINE」端子と壁側の電話機コンセン トに差し込む

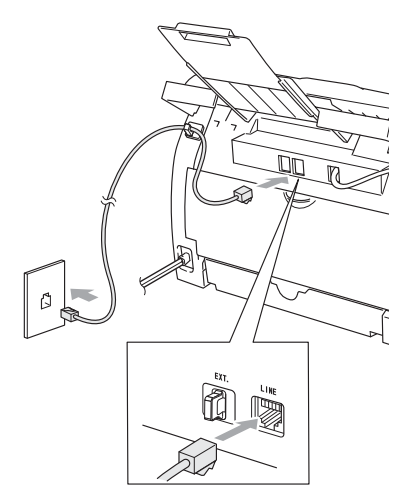

 今お使いの電話機を本製品と接続してご使用になる 場合は、本製品背面の外付電話端子(EXT.)に接 続します。

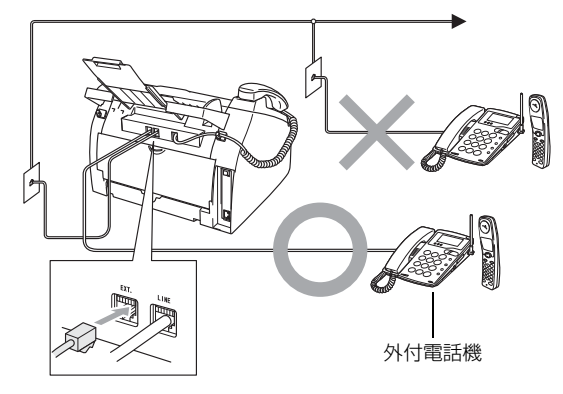

本製品に接続した電話機を外付電話機と呼んでいます。

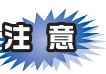

ブランチ接続(並列接続)はしないでください。ブ ランチ接続(並列接続)をすると、以下のような 支障があり、正常に動作できなくなります。

- ファクスを送ったり受けたりしているときに、 並列接続されている電話機の受話器を上げると ファクスの画像が乱れたり通信エラーがおきる ことがあります。
- 電話がかかってきたとき、ベルが鳴り遅れたり、途中で鳴りやんだり、相手がファクスのときに受信できないときがあります。
- 並列電話機から本製品への転送はできません。
- ナンバー・ディスプレイ、キャッチホン、キャッ チホン・ディスプレイなどのサービスが正常に 動作しません。
- コンピューターを接続すると、本製品が正常に 動作しない場合があります。

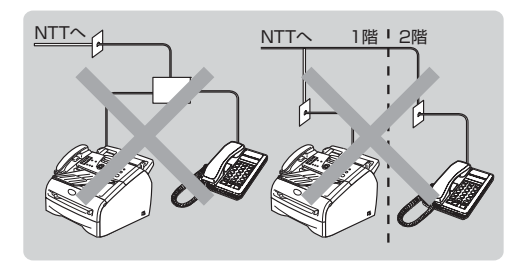

#### ||御-曰||

●付属品の電話機コードをご使用にならない場合も、6 極2芯の電話機コードをお使いください。6極4芯の電 話機コードをご使用になると、通話中に雑音が入るこ とがあります。

4芯 2芯 (接点4個) (接点2個)

●3ピンプラグ式の場合は、市販のモジュラー付き電話 キャップを購入してください。

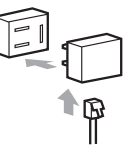

●直接配線式の場合は、別途工事が必要です。最寄りの NTT窓口(116番)にお問い合わせください。

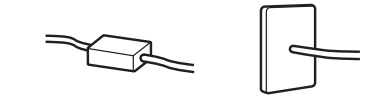

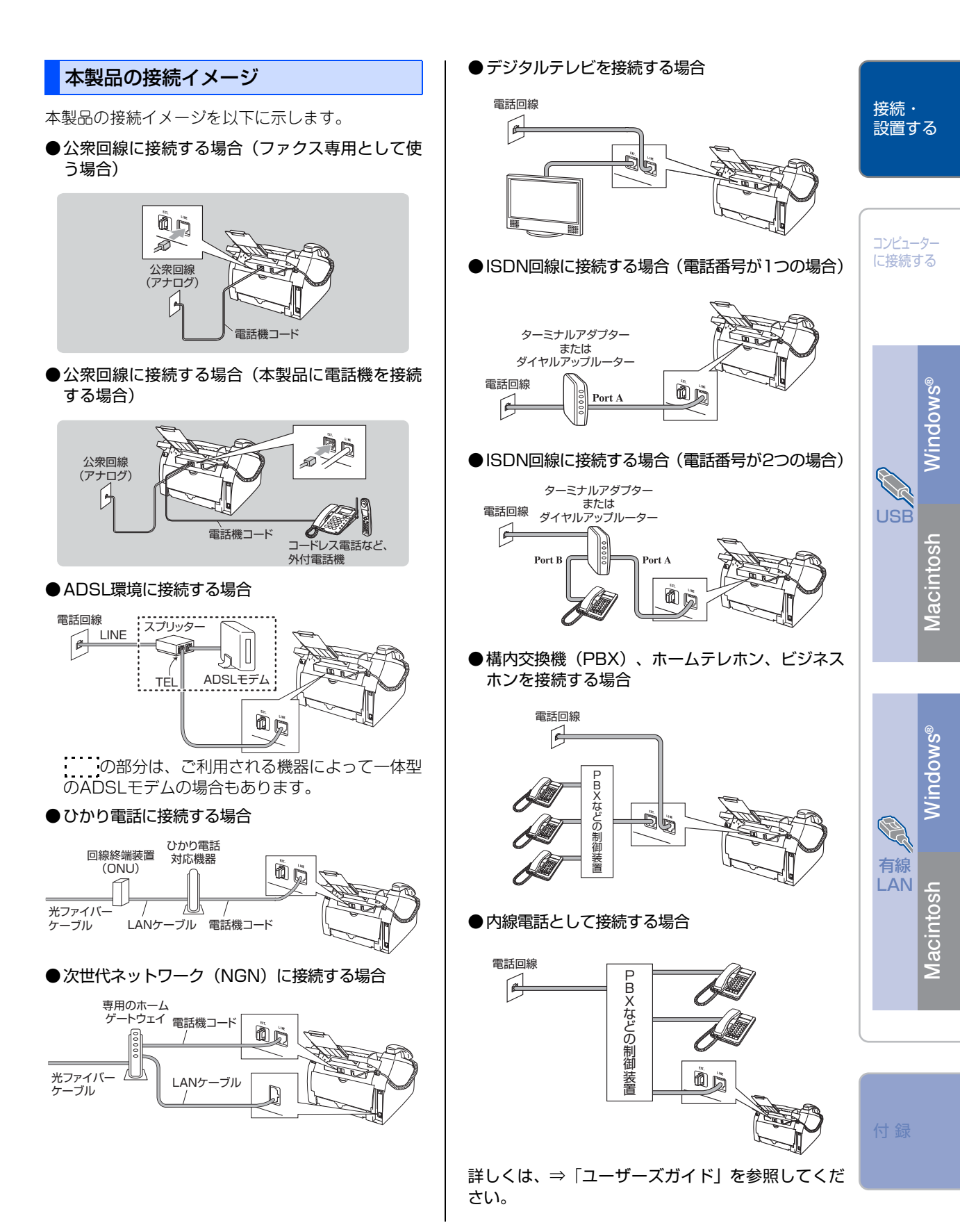

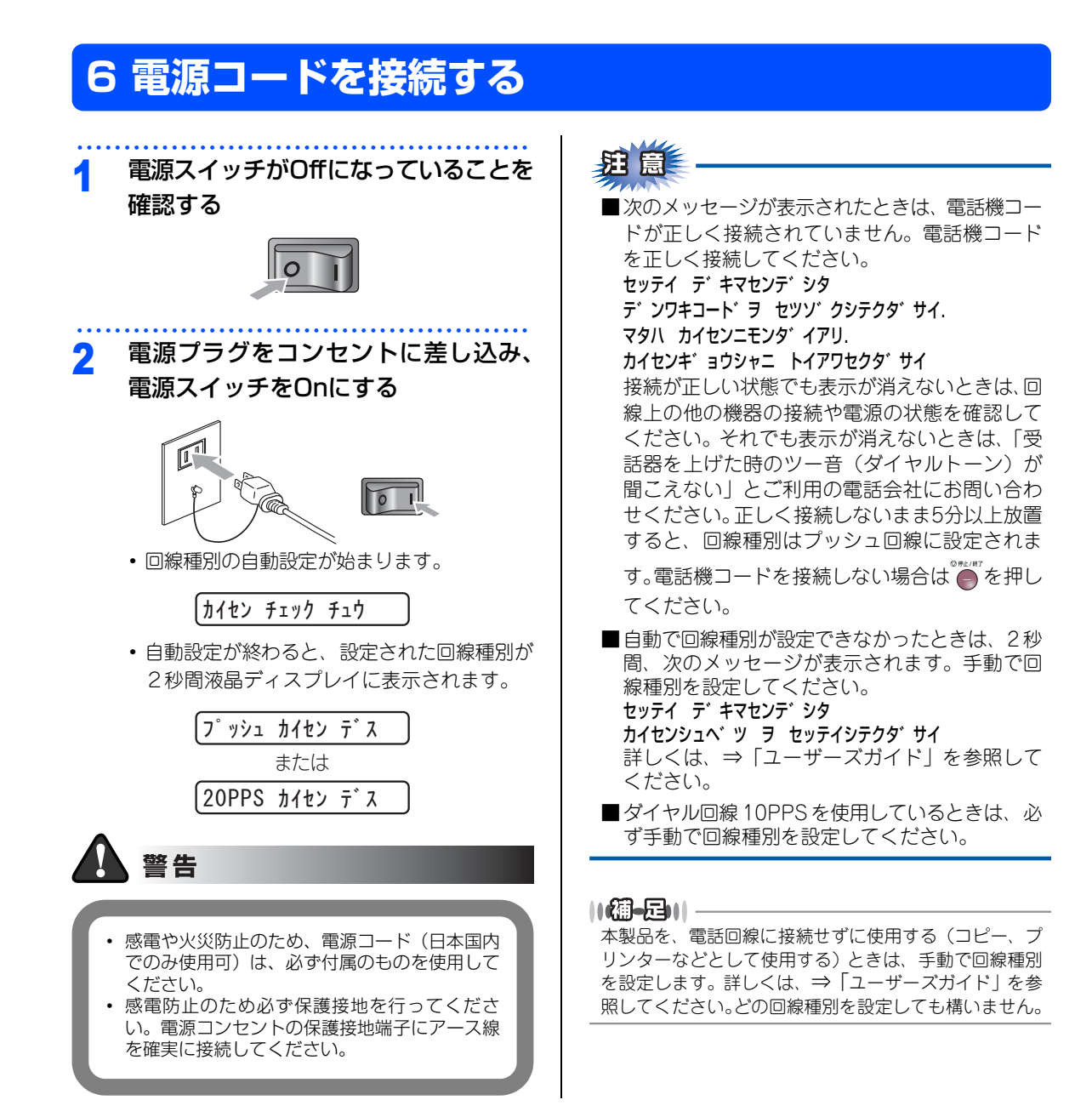

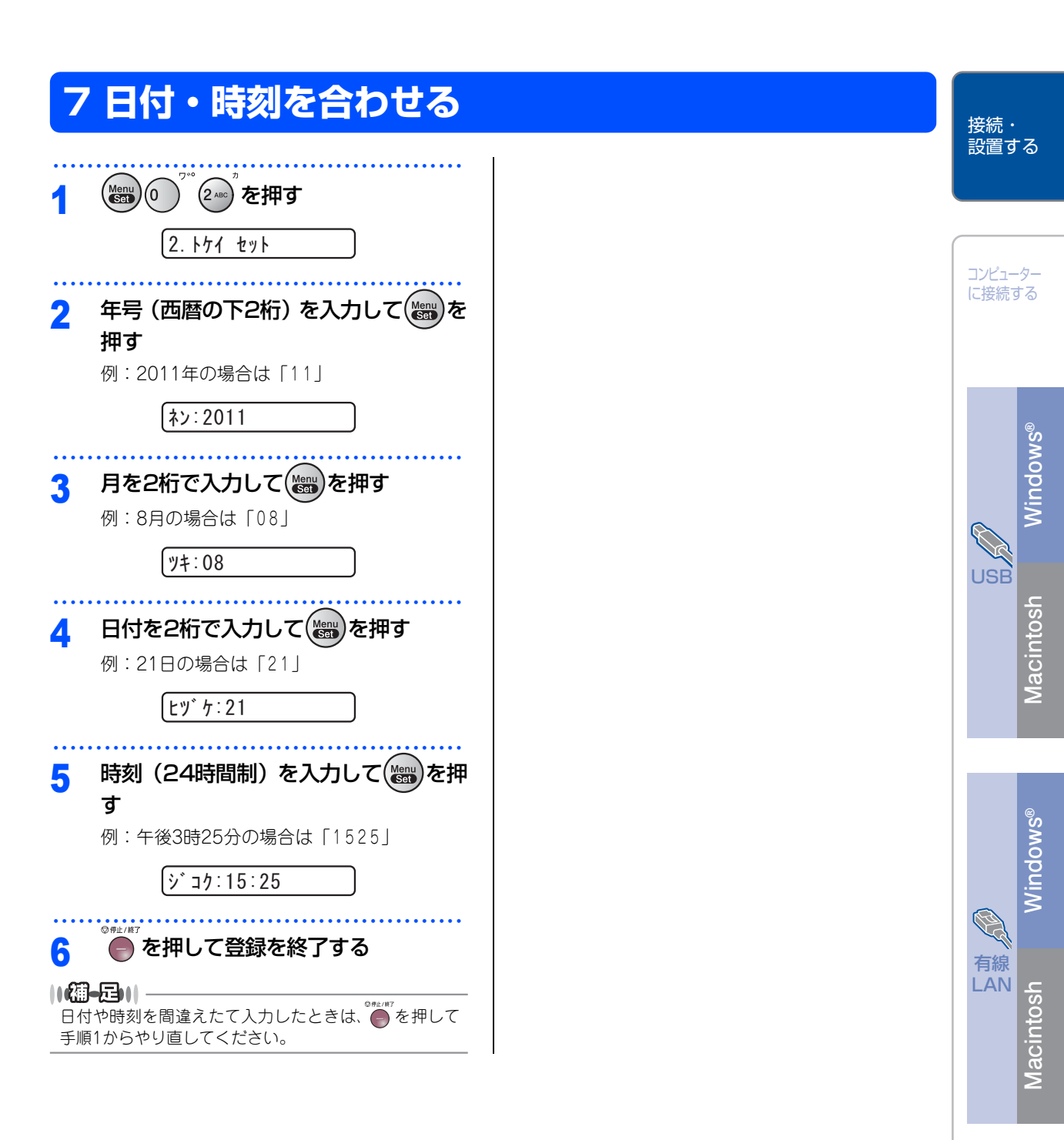

付録

## 8名前とファクス番号を登録する(発信元登録)

ファクスを送信したとき、登録した情報(お客様の名前とファクス番号)が相手側の記録紙に印刷されます。

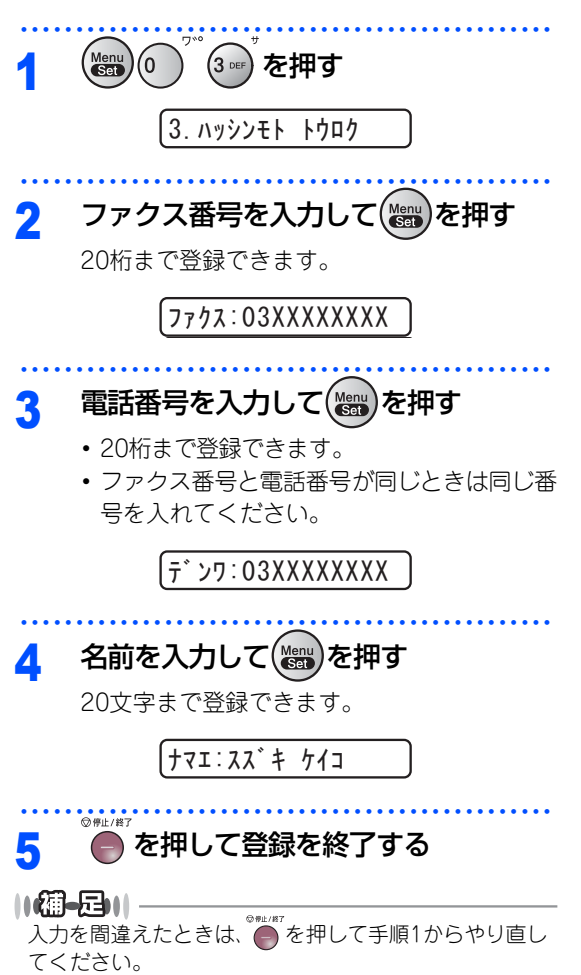

#### 入力できる文字

ボタンを押す回数に応じて入力できる文字が変わり ます。

| ボタン                 | 入力できる文字                 |
|---------------------|-------------------------|
| 1                   | アイウエオァィゥェォー             |
| 2 ABC               | カキクケコABC2               |
| 3 DEF               | サシスセソDEF3               |
| 4 GH                | タチツテトッ GH I 4           |
| 5 JRL               | ナニヌネノJKL5               |
| 6 MNO               | ハヒフヘホMN06               |
| 7 PORS              | マミムメモPQRS7              |
| 8 TUV               | 8VUT εבקΕבל             |
| 9 1127              | ラリルレロWXYZ9              |
| 0 7                 | ワヲン゛゚ー0                 |
| ( <b>米</b> )<br>トーン | (スペース)!"#\$%&'() *+, /€ |
| <b>#</b>            | :;<=>?@[]^_             |

#### 文字の入れ方(変更のしかた)

電話番号や文字は以下の操作で入力します。

| したいこと                | 操作のしかた                                                                           |
|----------------------|----------------------------------------------------------------------------------|
| 文字を入れる               | ① <sup>7*</sup> ~(9***) <sup>2</sup> 、(*) <sup>E%1</sup> 、(#) <sup>E%2</sup> を押す |
| 文字を削除する              | ●®###7<br>を押すとカーソルの位置から最<br>後までの文字をすべて削除する                                       |
| 文字を変更する              | ●を押してカーソルを戻し、文字を<br>入力する(上書きされます)                                                |
| スペース(空白)を<br>入れる     | )を押してカーソルを右に移動させる<br>(文字のときは)(2回押)でスペース<br>を入れることができます)                          |
| 記号を入力する              | 入力したい記号ボタン( $\underbrace{*}_{_{}{}}$ )を押して記号を選ぶ                                  |
| 同じボタンで続け<br>て文字を入力する | かを押してカーソルを1文字分移動さ     せて入力する                                                     |
| 入力した内容を確<br>定させる     | を押す                                                                              |

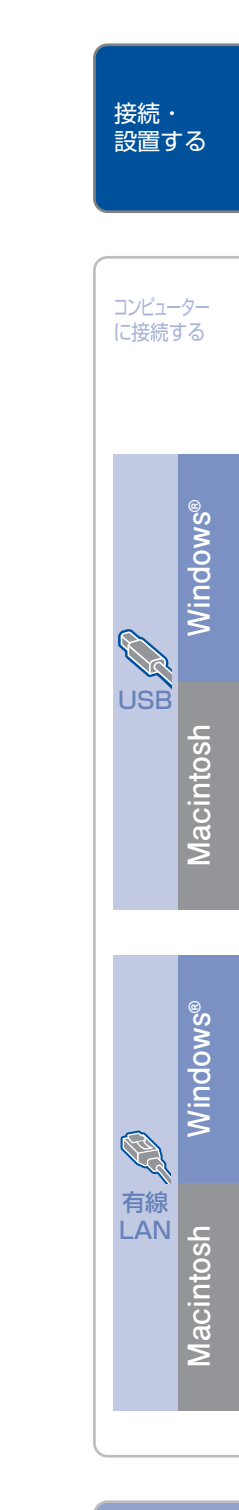

付鋦

### 9 受信モードを選ぶ

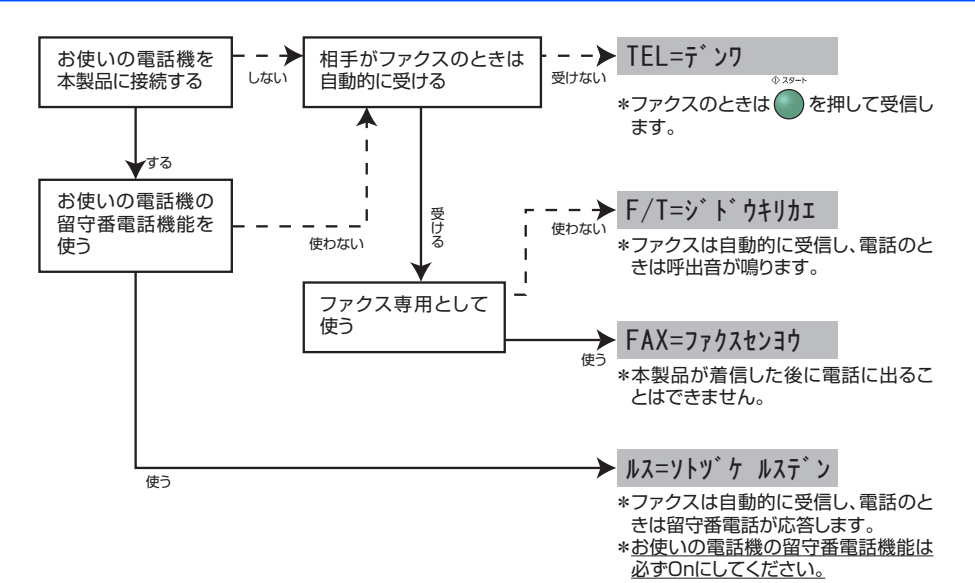

詳しくは、⇒「ユーザーズガイド」を参照してください。

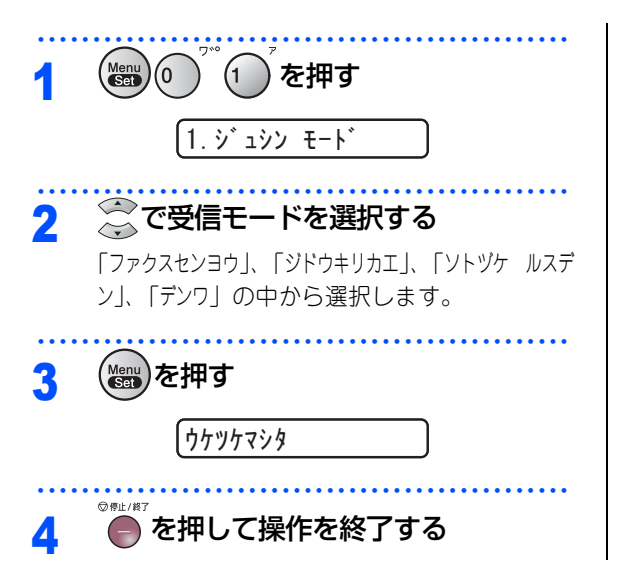

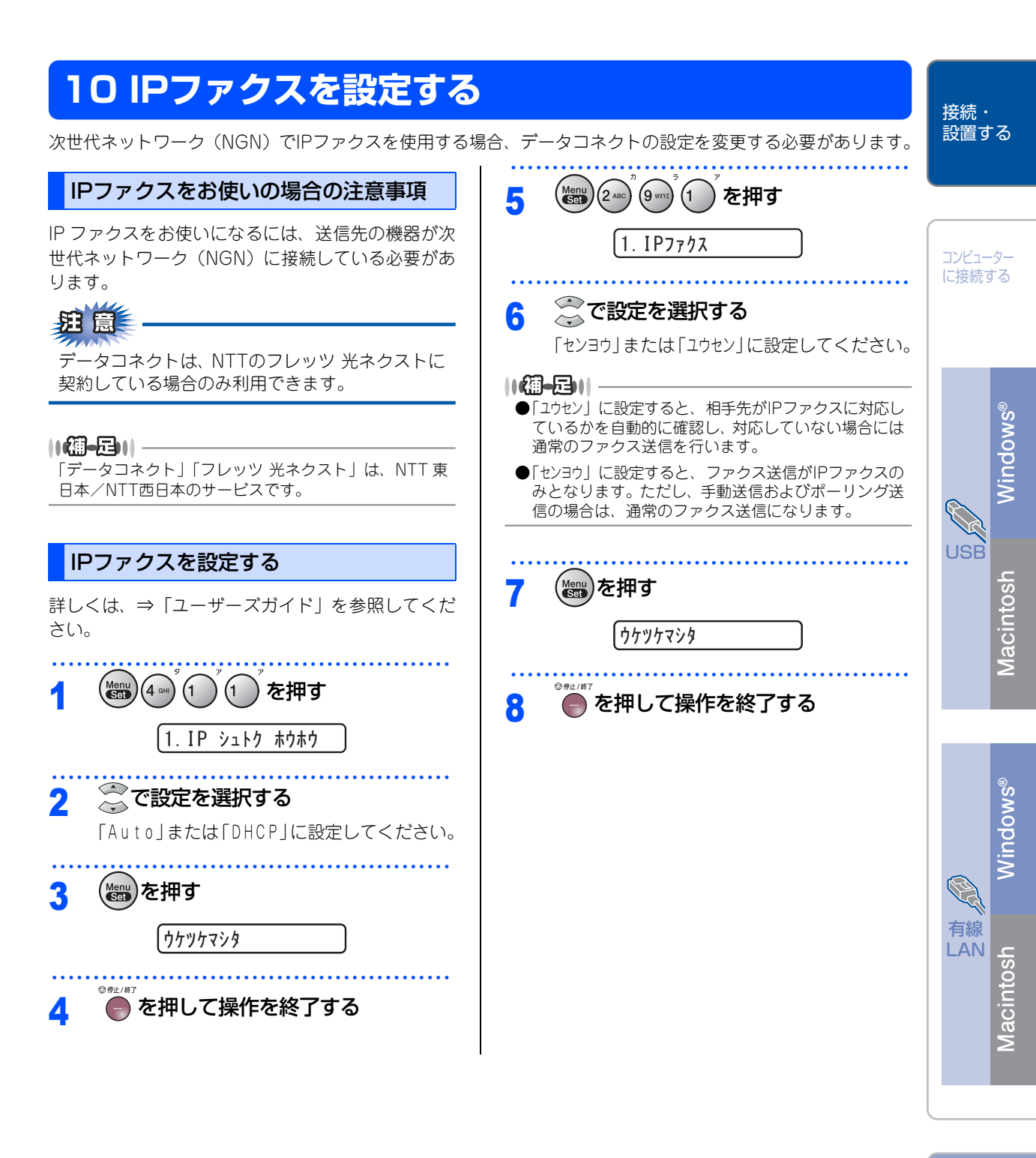

付録

# 11 液晶ディスプレイのコントラストを調整する

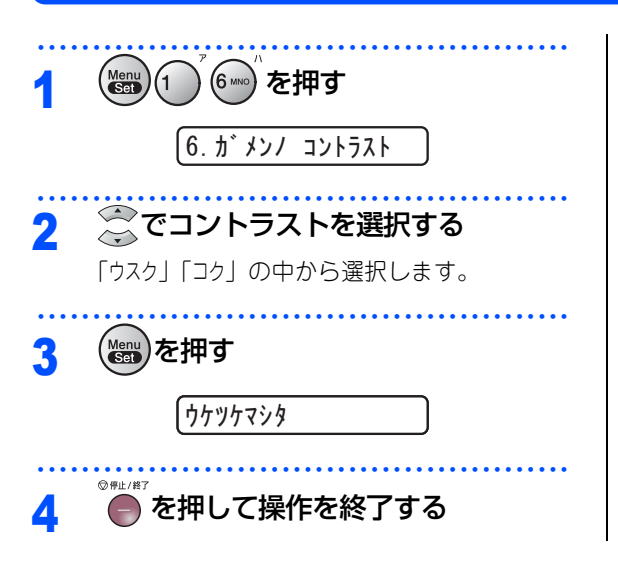

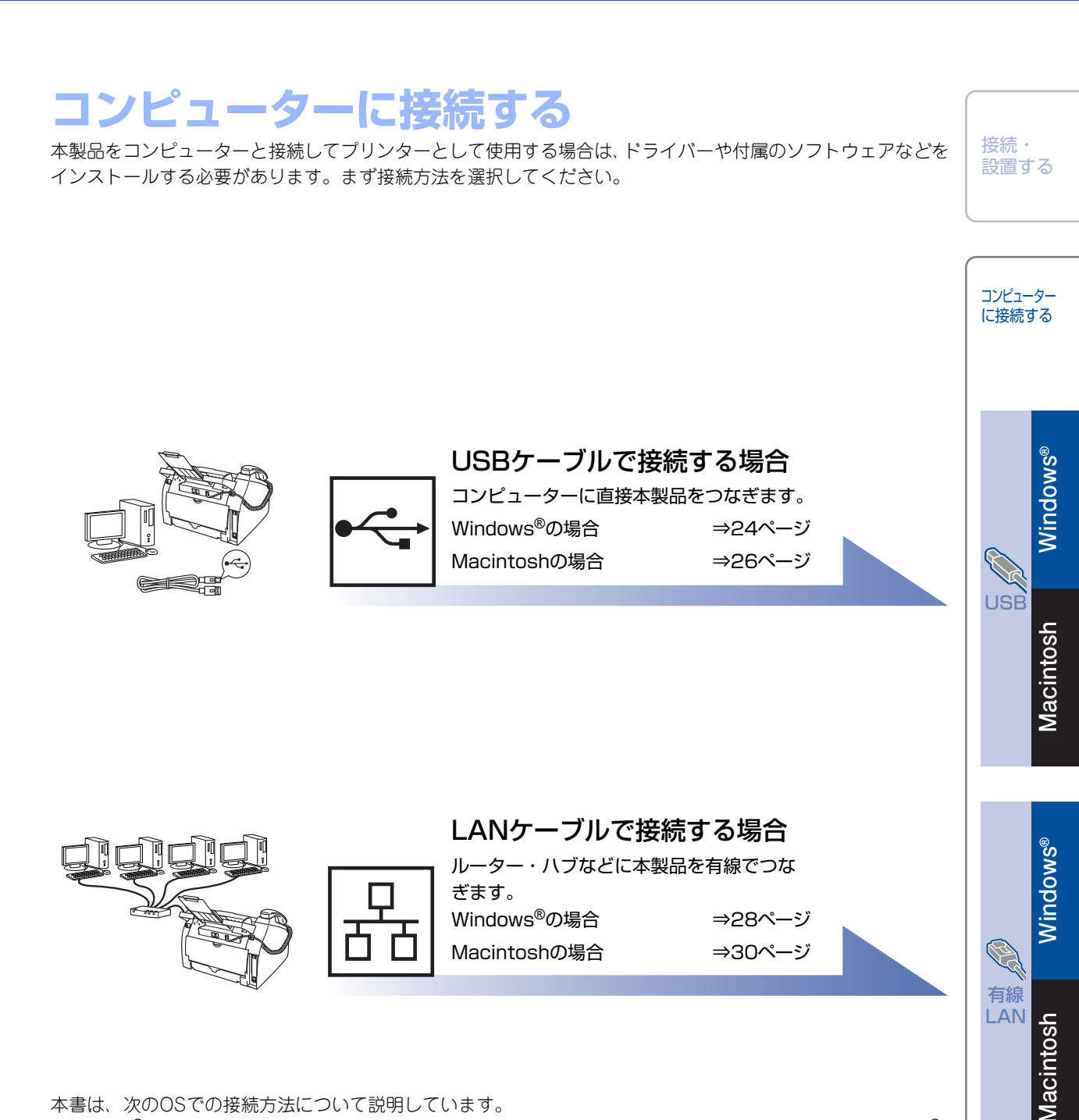

本書は、次のOSでの接続方法について説明しています。

Windows<sup>®</sup> XP Home Edition/XP Professional Edition/XP Professional x64 Edition/Windows Vista<sup>®</sup> Windows<sup>®</sup> 7, Windows Server<sup>®</sup> 2003/2003 x64 Edition/2003 R2/2008/2008 R2 Mac OS X 10.5.8~10.6.x

#### 11個-月11-

Windows Server<sup>®</sup> 2003/2003 x64 Edition/2003 R2/2008/2008 R2でお使いの方は、⇒「ユーザーズガイド ネット ワーク操作編」を参照してください。

## **USB接続**

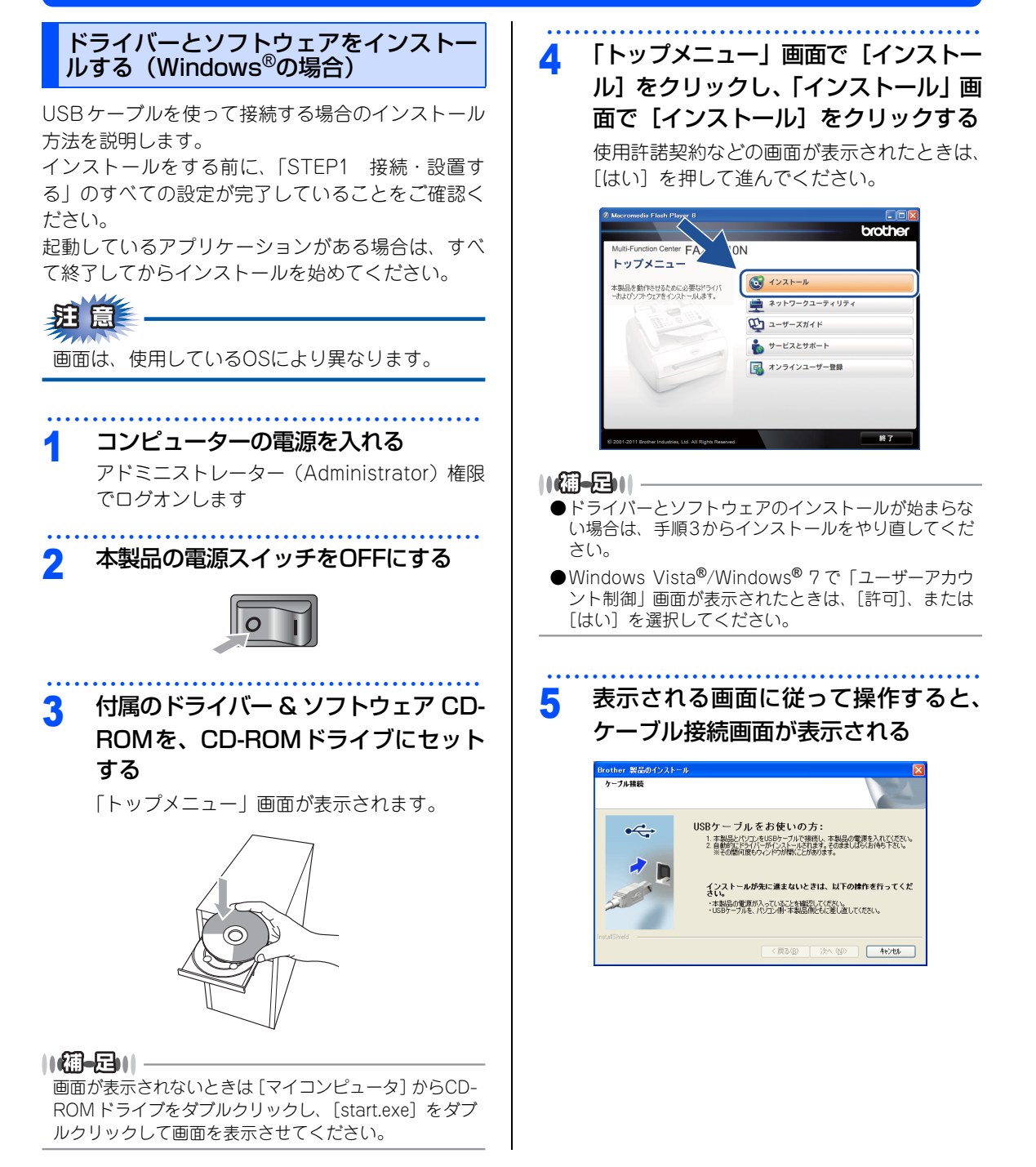

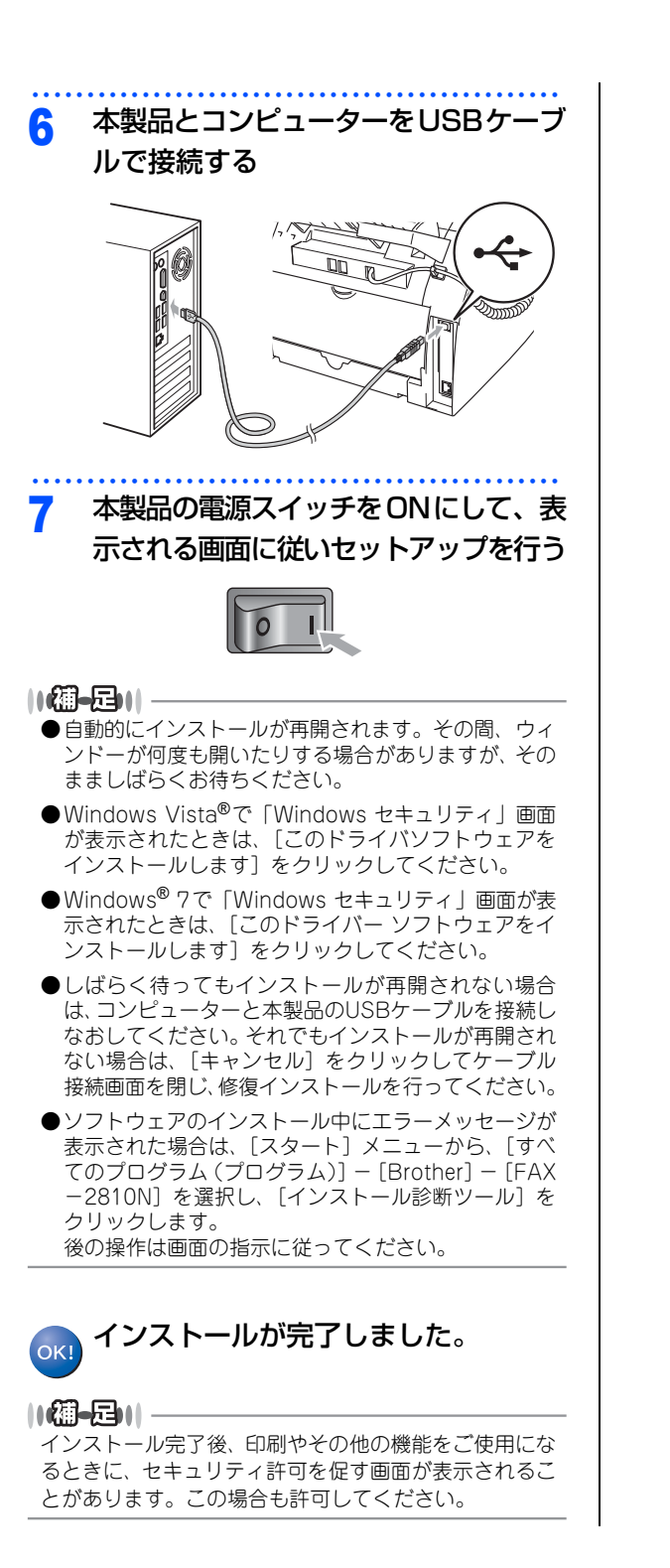

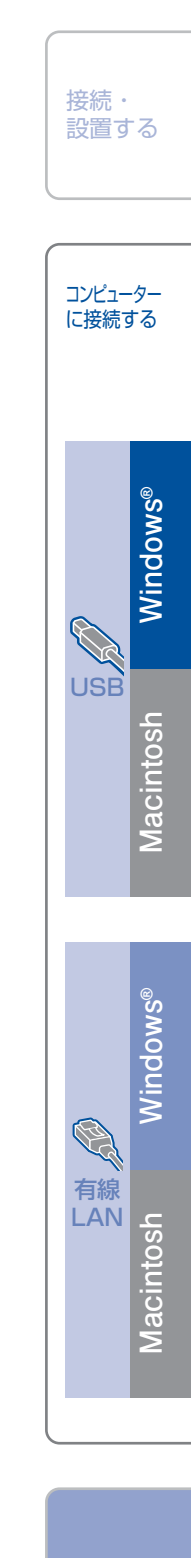

付錡

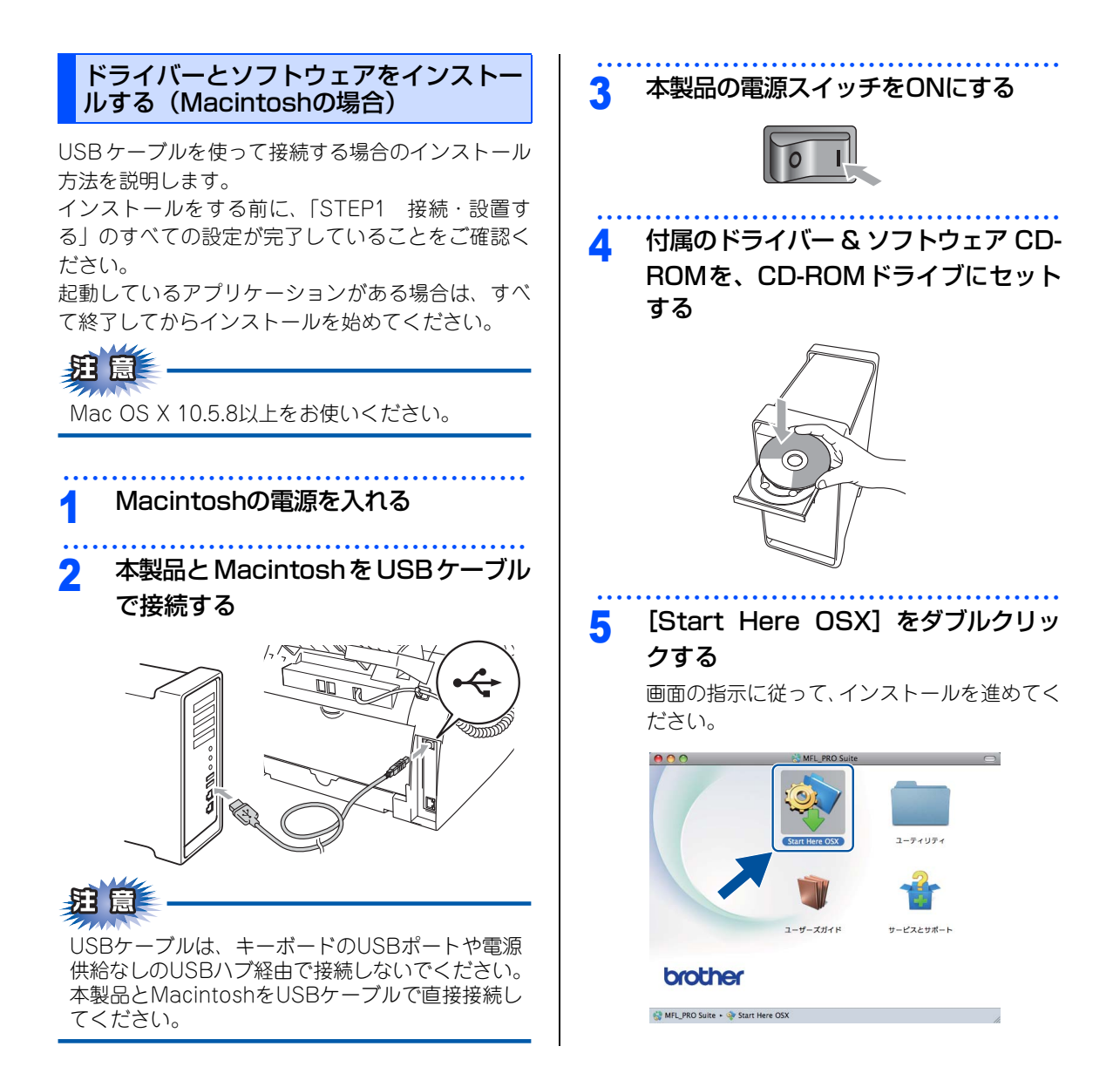

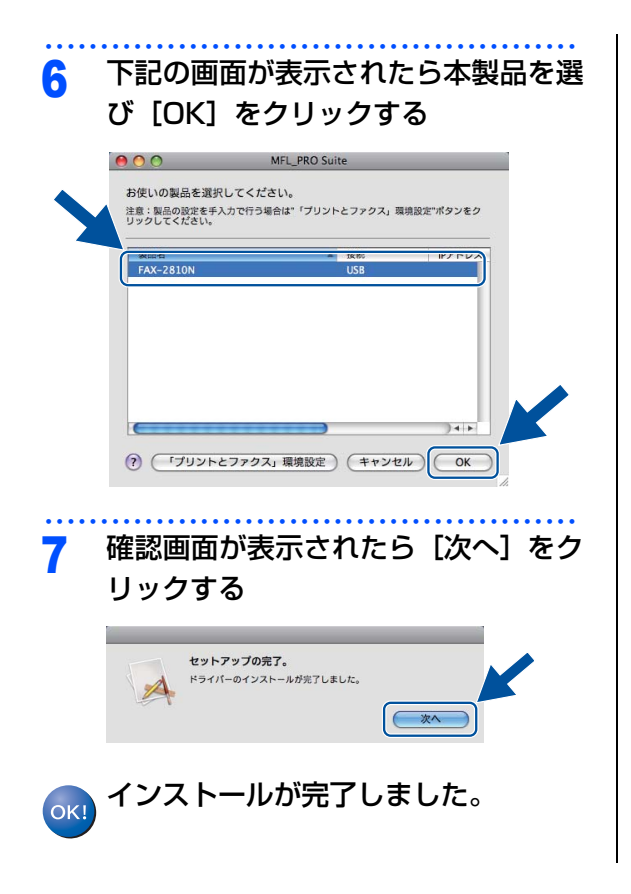

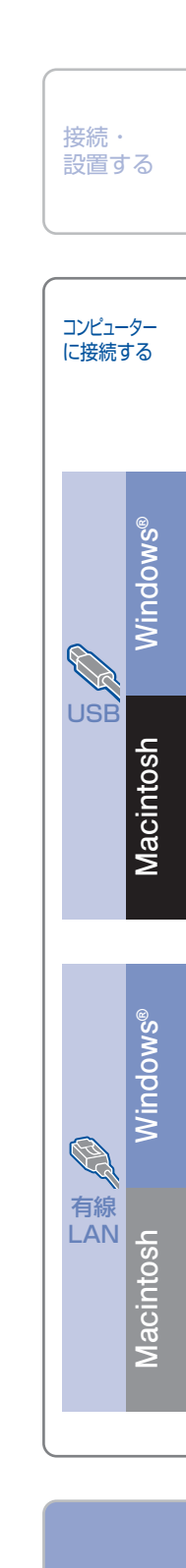

付鋦

## 有線LAN接続

セキュリティソフトウェアをお使いの場 合の注意事項

セキュリティソフトウェアのファイアウォール機能 をお使いの場合は、インストールの前に、ファイア ウォールを一時停止にしてください。

#### 題意

ドライバーのインストール終了後、ファイアウォー ルを有効に戻すと、一部の機能が利用できなくな ります。これらの機能を使用する場合は、ファイ アウォールの設定を変更してください。

#### ||御-足||-

ウィルス対策ソフトなどをお使いの場合、設定を変更す る方法については、お使いのソフトウェアの取扱説明書、 ヘルプをご覧いただくか、ソフトウェアの提供元にご相 談ください。

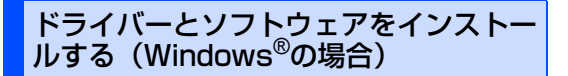

有線LANで接続する場合のインストール方法を説明 します。

インストールをする前に、「STEP1 接続・設置す る」のすべての設定が完了していることをご確認く ださい。

起動しているアプリケーションがある場合は、すべて終了してからインストールを始めてください。

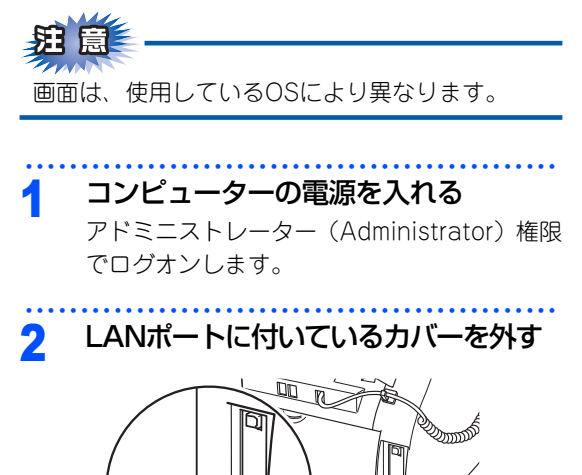

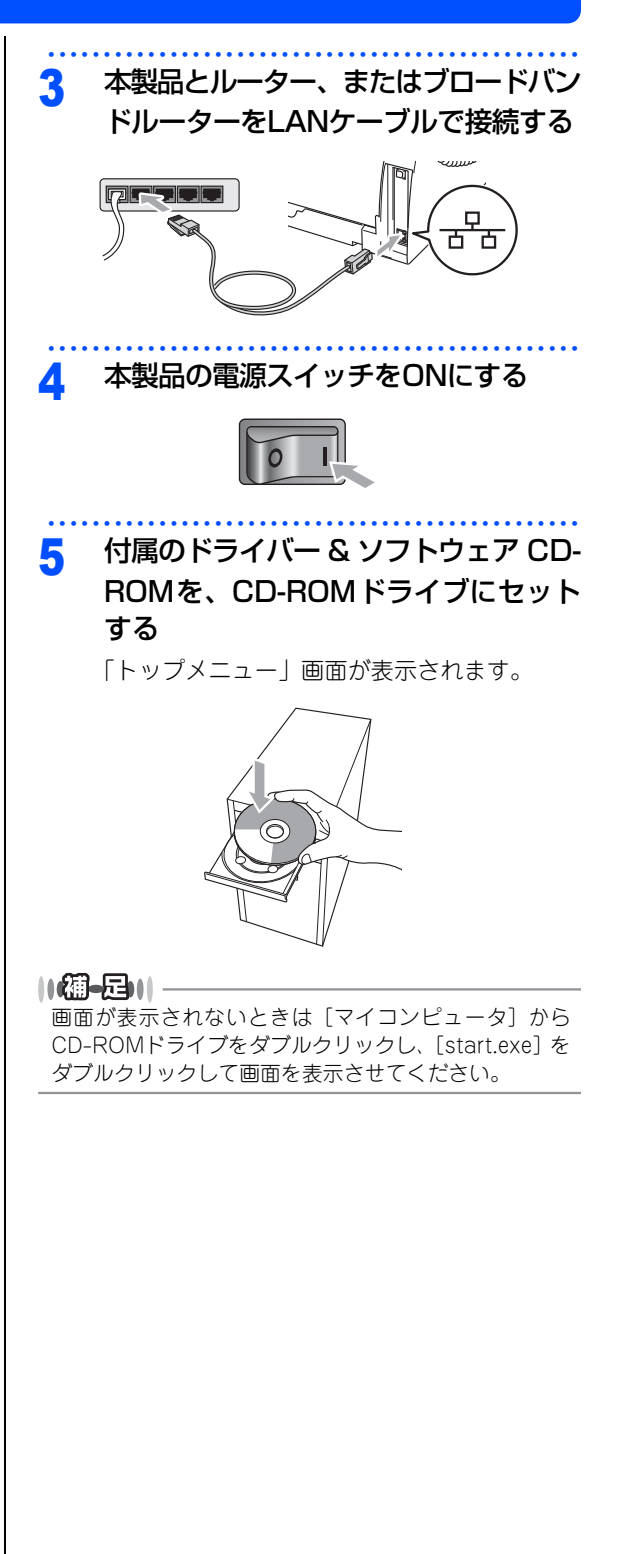

「トップメニュー」画面で「インストール」をクリックし、「インストール」画面で「インストール」画面で「インストール」をクリックする使用許諾契約などの画面が表示されたときは、「はい」を押して進んでください。

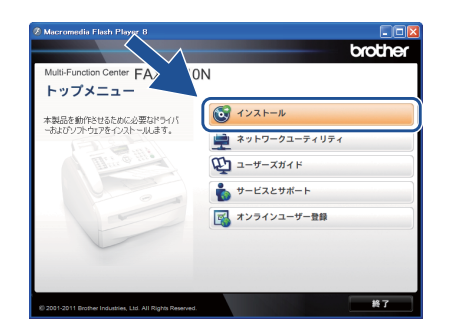

#### ||個-豆||-

- ●ドライバーとソフトウェアのインストールが始まらない場合は、手順5からインストールをやり直してください。
- ●Windows Vista<sup>®</sup>/Windows<sup>®</sup> 7 で「ユーザーアカウ ント制御」画面が表示されたときは、[許可]、または [はい]を選択してください。
- ●ファイアウォール検出画面が表示された場合は、[ファ イアウォールの設定を本製品と通信を行えるように変 更し、インストールを続行します。(推奨)]を選択し、 [次へ]をクリックします。

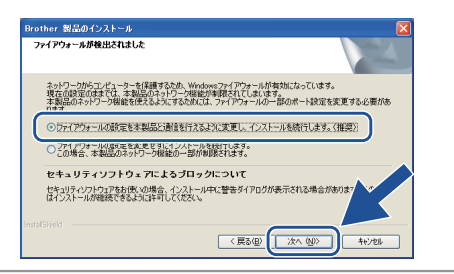

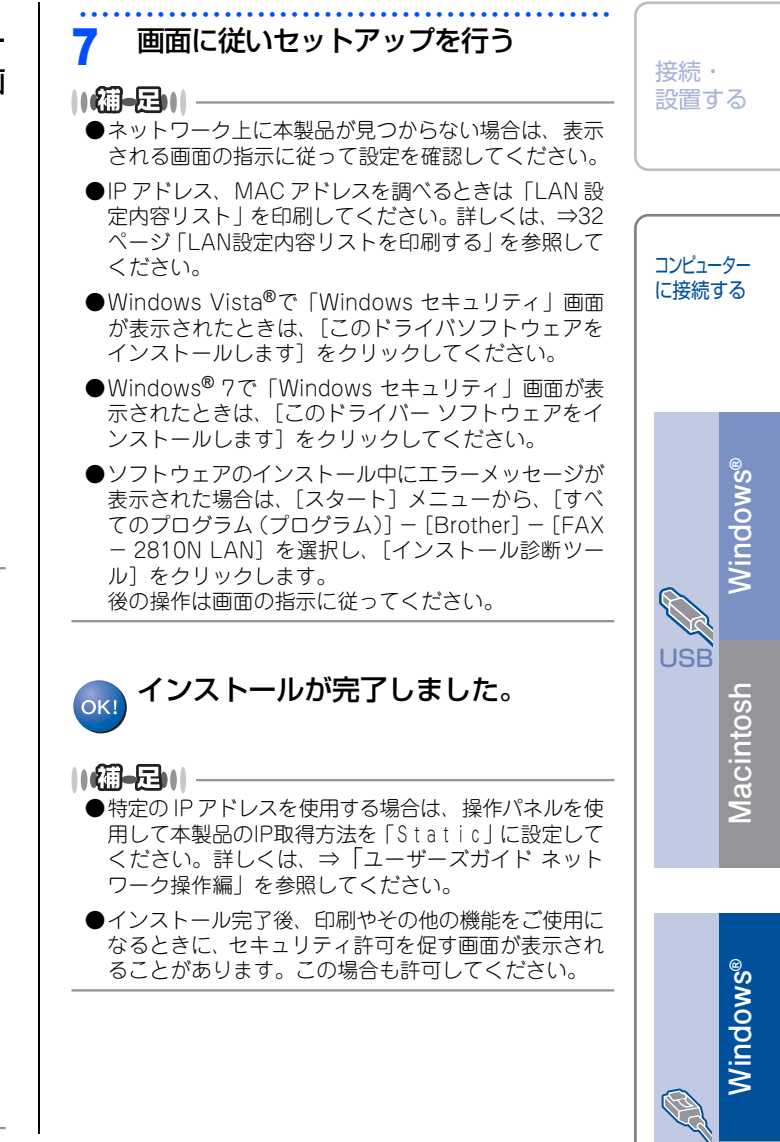

付錡

有線 LAN

<u> Macintosh</u>

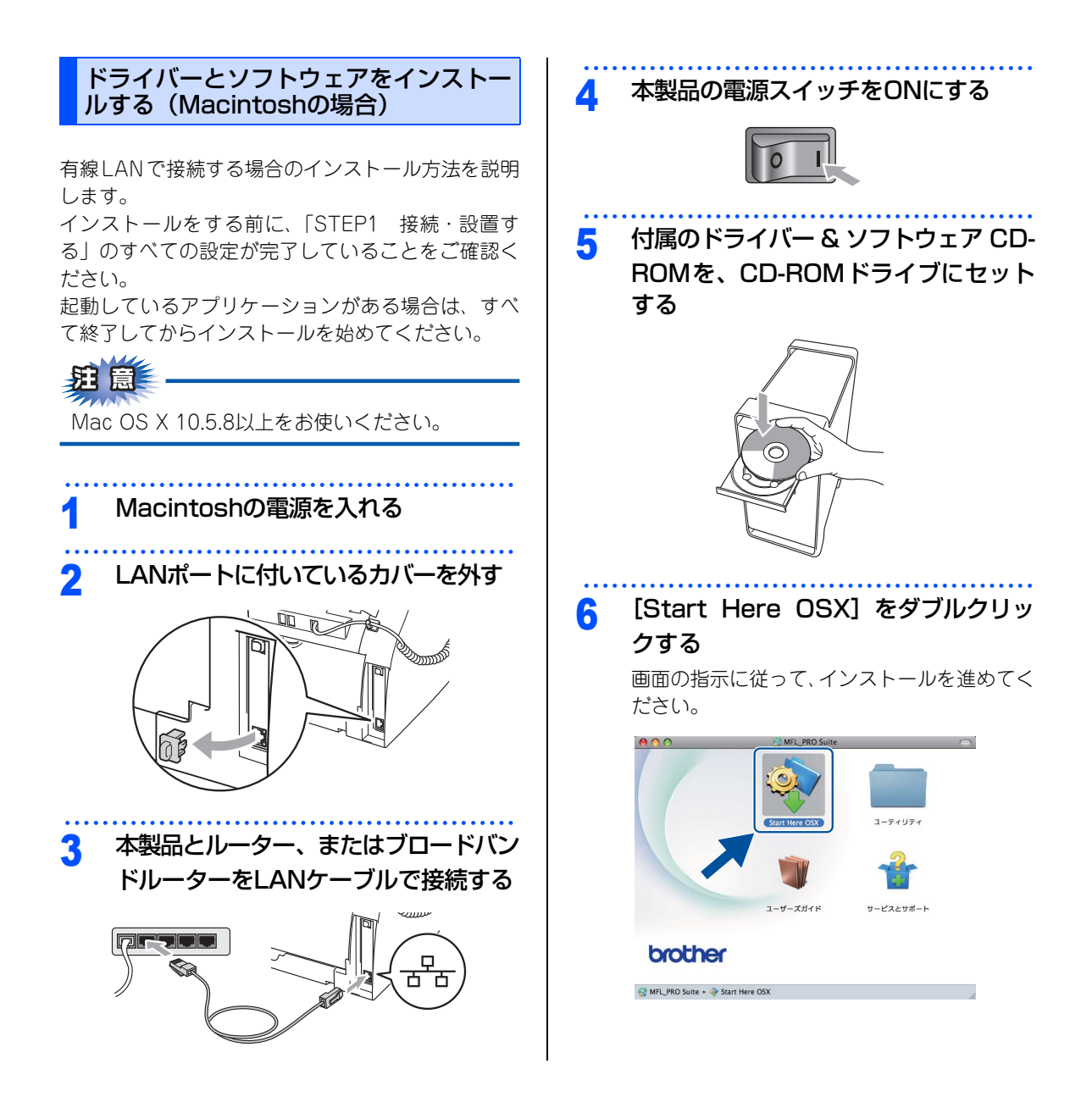

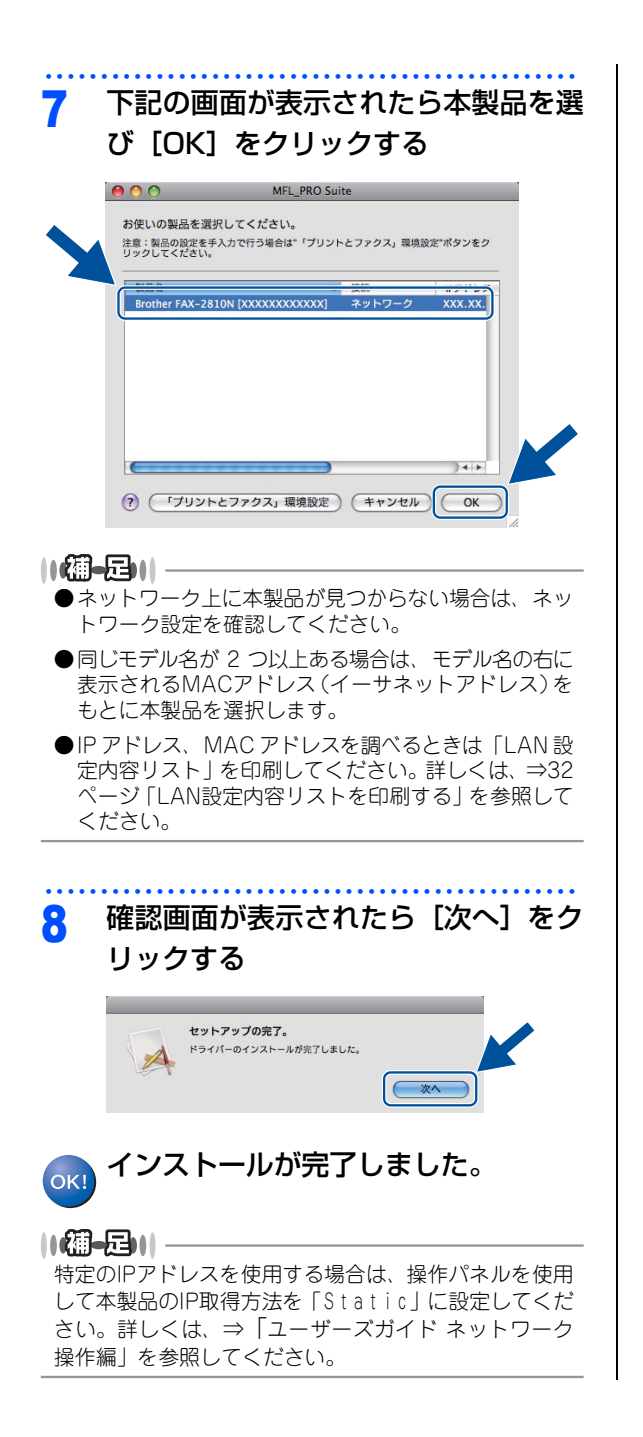

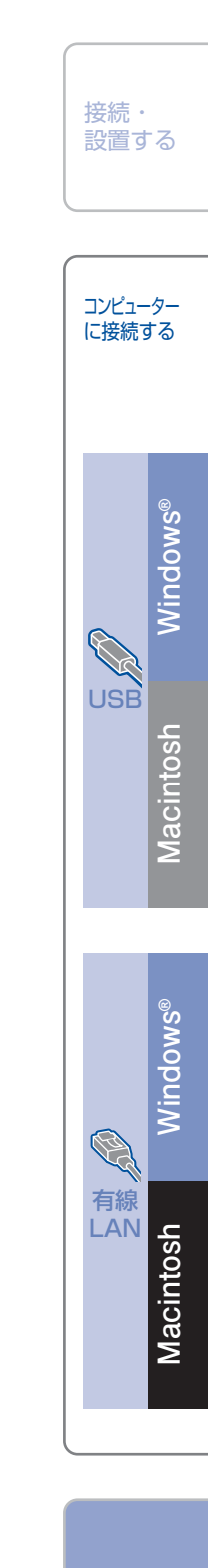

付銀

### ネットワーク設定の確認と初期化

#### ウェブブラウザーで管理する

本製品をネットワーク接続で使用している場合、本 製品に内蔵されている HTTP サーバーを使用して、 ウェブブラウザーから設定を確認、変更することが できます。

#### ||御-日||-

●お買い上げ時のユーザー名は"admin"、パスワード は"access"に設定されています。

●ウェブブラウザーで管理を行うためには、本製品の IP アドレスを確認する必要があります。IPアドレスの確認方法は、「LAN設定内容リスト」を印刷する、または、⇒「ユーザーズガイド ネットワーク操作編」を参照してください。 「LAN設定内容リスト」については、⇒32ページ「LAN設定内容リストを印刷する」を参照してください。

- ●対応しているウェブブラウザーは次のとおりです。
  - Windows<sup>®</sup>の場合 Microsoft<sup>®</sup> Internet Explorer<sup>®</sup> 6.0以降 (JavaScript有効・Cookie有効) Mozilla Firefox 3.0以降 (JavaScript有効・Cookie有効)
     Macintoshの場合
  - Safari 3.0以降

 ウェブブラウザーを起動する
 アドレス入力欄に http://XXXXX/ を 入力する

- [XXXXX] は本製品のIPアドレスです。
- IP アドレスは、「LAN 設定内容リスト」で確認できます。

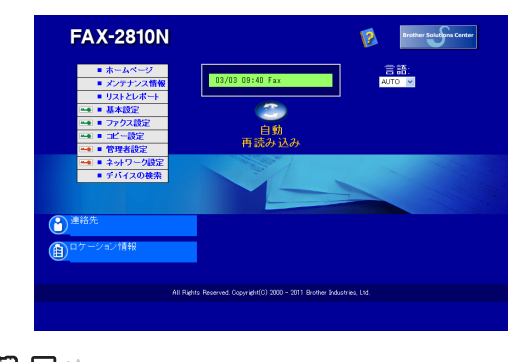

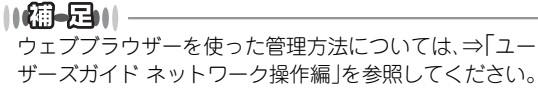

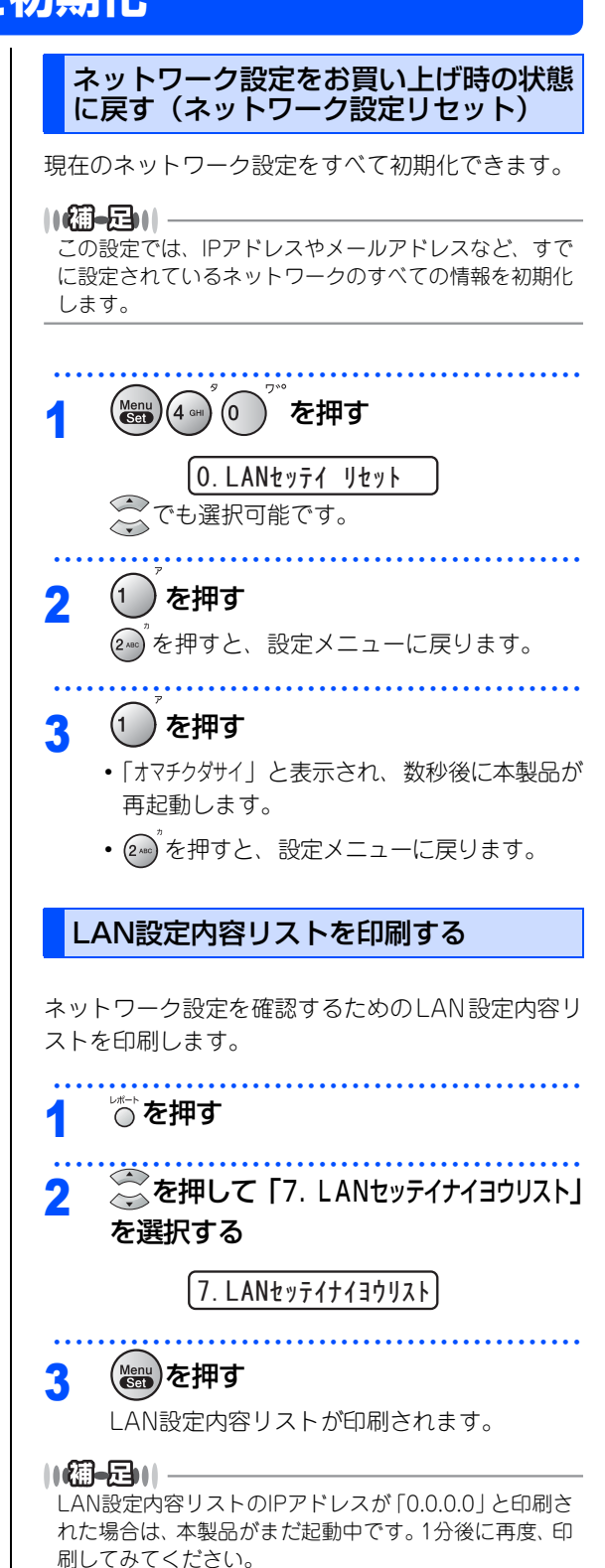

### この続きは…

ここまでの操作で、本製品を使用するための準備が終了しました。本製品をお使いいただくときは、目的に合わ せて必要なユーザーズガイドをよくお読みいただき、正しくお使いください。⇒2ページ「ユーザーズガイドの 構成」を参照してください。

付属のCD-ROM内に収録されているユーザーズガイド(PDF形式)を見たいときは、以下の手順で操作します。

| Windows <sup>®</sup> の場合                                           | Macintoshの場合                                                      | ー<br>コンピューター<br>に接続する |  |
|--------------------------------------------------------------------|-------------------------------------------------------------------|-----------------------|--|
| コンピューターにドライバーをインストールすると、<br>ユーザーズガイド (PDF形式) も自動的にインストー<br>ルされます。  | 1 付属のCD-ROMをMacintoshのCD-<br>ROMドライブにセットする                        |                       |  |
| 1 画面左下の [スタート] メニューから、<br>[すべてのプログラム (プログラム)] ー<br>[Brother] を選択する | 2 [ユーザーズガイド] をダブルクリック<br>する                                       | Vindows®              |  |
| 2 本製品の機種名 [FAX-2810N] を選<br>択する                                    | 3 [fax281ON_jpntop.pdf] をダブルク<br>リックする<br>ユーザーズガイド(PDF形式)が表示されます。 | USB 4                 |  |
| 3 【画面で見るマニュアル(PDF 形式)】<br>を選択して、クリックする<br>ユーザーズガイド(PDF形式)が表示されます。  |                                                                   | Macinto               |  |
| ( ) ズガイド (PDF形式)を                                                  |                                                                   | OWS®                  |  |
| (猫-足)                                                              |                                                                   | Wind                  |  |

ユーザーズガイド(PDF形式)をご覧になるには、Adobe<sup>®</sup> Reader<sup>®</sup>またはAdobe<sup>®</sup> Acrobat<sup>®</sup>が必要です。 コンピューターにAdobe<sup>®</sup> Reader<sup>®</sup>またはAdobe<sup>®</sup> Acrobat<sup>®</sup>がインストールされていない場合は、インストールする必 要があります。アドビシステムズ社のホームページ(http://www.adobe.com/jp/)からAdobe<sup>®</sup> Reader<sup>®</sup>をダウンロー ドしてください。

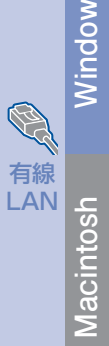

接続・ 設置する

付 録

### 商標について

本文中では、OS名称を略記しています。

Windows<sup>®</sup> XP の正式名称は、Microsoft<sup>®</sup> Windows<sup>®</sup> XP Professional operating systemおよびMicrosoft<sup>®</sup> Windows<sup>®</sup> XP Home Edition operating systemです。

Windows<sup>®</sup> XP Professional x64 Edition の正式名称は、Microsoft<sup>®</sup> Windows<sup>®</sup> XP Professional x64 Edition operating systemです。

Windows Server<sup>®</sup> 2003の正式名称は、Microsoft<sup>®</sup> Windows Server<sup>®</sup> 2003 operating systemです。

Windows Server<sup>®</sup> 2003 x64 Edition の正式名称は、Microsoft<sup>®</sup> Windows Server<sup>®</sup> 2003 x64 Edition operating systemです。

Windows Server<sup>®</sup> 2003 R2の正式名称は、Microsoft<sup>®</sup> Windows Server<sup>®</sup> 2003 R2 operating systemです。 Windows Server<sup>®</sup> 2008の正式名称は、Microsoft<sup>®</sup> Windows Server<sup>®</sup> 2008 operating systemです。

Windows Server<sup>®</sup> 2008 R2の正式名称は、Microsoft<sup>®</sup> Windows Server<sup>®</sup> 2008 R2 operating systemです。 Windows Vista<sup>®</sup> の正式名称は、Microsoft<sup>®</sup> Windows Vista<sup>®</sup> operating systemです。

Windows<sup>®</sup> 7の正式名称は、Microsoft<sup>®</sup> Windows<sup>®</sup> 7 operating systemです。

Microsoft、Windows、Windows Server、Internet Explorerは、米国Microsoft Corporationの米国および その他の国における登録商標です。

Windows Vistaは、米国Microsoft Corporationの米国、日本および/またはその他の国における登録商標または商標です。

Adobe、Acrobat、Readerは、Adobe Systems Incorporated (アドビシステムズ社)の商標です。

Apple、Macintosh、Mac、Mac OS、Safariは、Apple Inc.の登録商標です。

ブラザー製品および関連資料等に記載されている社名及び商品名はそれぞれ各社の商標または登録商標です。

本製品は日本国内のみでのご使用となりますので、海外でのご使用はお止めください。海外での各国の通信 規格に反する場合や、海外で使用されている電源が本製品に適切ではない恐れがあります。海外で本製品を ご使用になりトラブルが発生した場合、当社は一切の責任を負いかねます。また、保証の対象とはなりませ んのでご注意ください。

These machines are made for use in Japan only. We can not recommend using them overseas because it may violate the Telecommunications Regulations of that country and the power requirements of your machine may not be compatible with the power available in foreign countries. Using Japan models overseas is at your own risk and will void your warranty.

●お買い上げの際、販売店でお渡しする保証書は大切に保存してください。
 ●本製品の補修用性能部品の最低保有期間は製造打切後5年です。

© 2011 Brother Industries, Ltd.
 This product includes software developed by the following vendors:
 © 1983-1998 PACIFIC SOFTWORKS, INC.
 © 2010 Devicescape Software, Inc.
 This product includes the "KASAGO TCP/IP" software developed by ZUKEN ELMIC, Inc.

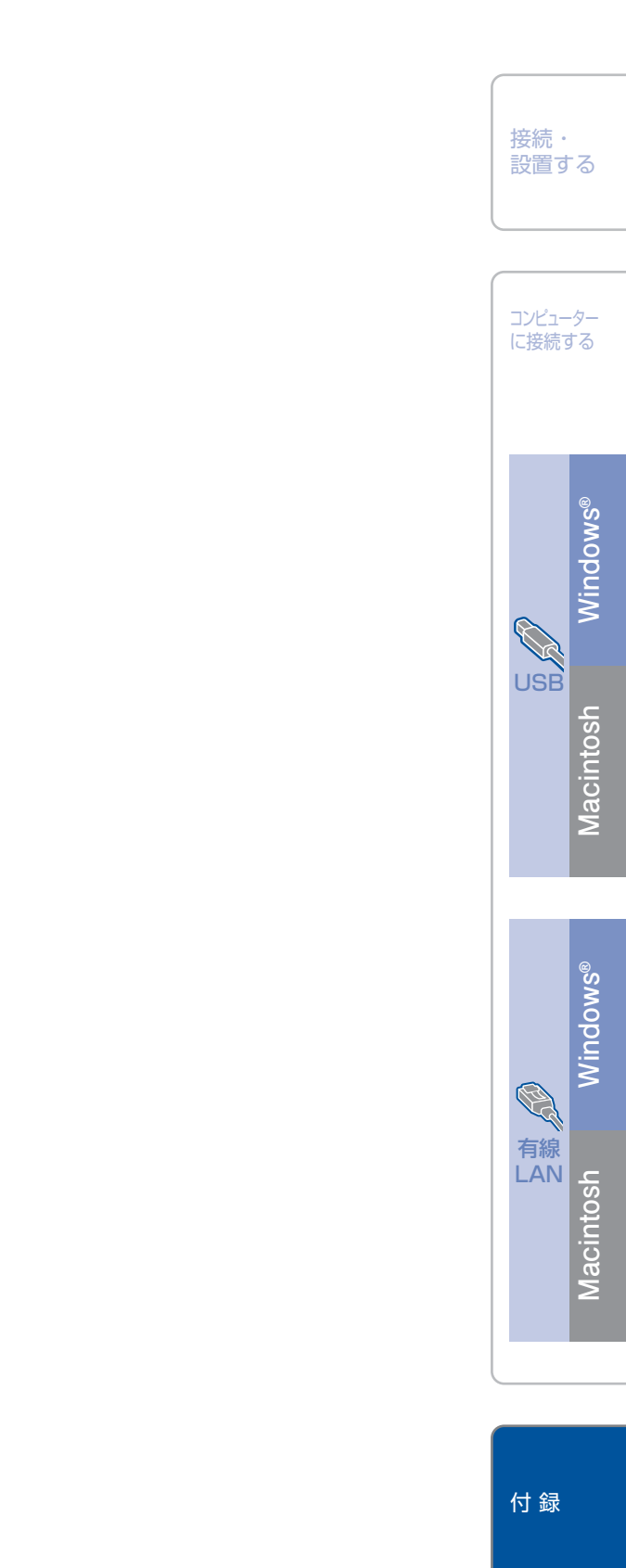

### 消耗品について

次のメッセージが液晶ディスプレイに表示されたら、交換用の消耗品の準備をしてください。 ・マモナクトナー ギレデス

消耗品の交換時期になると、次のメッセージが液晶ディスプレイに表示されます。 ・トナーガ アリマセン ・ドラム コウカン ジキデス

消耗品の詳細については、サポートサイト(ブラザーソリューションセンター)を参照してください。 (http://solutions.brother.co.jp/)

または、お買い上げの販売店にお問い合わせください。

| トナーカートリッジ |                  | ドラムユニット |                     |
|-----------|------------------|---------|---------------------|
| 型番        | TN-25J           | 型番      | DR-20J              |
|           | 印刷可能枚数:約2,500枚*1 |         | 印刷可能枚数:約12,000枚*1,2 |

本製品に付属のトナーカートリッジは約1,500枚印刷ができます。

※1 使用環境や記録紙の種類、連続印刷枚数、印刷内容などによって異なります。

※2 A4を1回に1ページ印刷した場合

●消耗品の寿命は、実際の印刷方法や内容、使用環境により異なります。

●トナーの寿命は、使用可能なトナーがなくなった場合やトナーが劣化した場合で検知され、どちらかに該当するとトナーの寿命となります。

バーコード読み取り機能があるカメラ付き携帯電話をお持ちの方は右記の 二次元パーコードの読み取りでダイレクトクラブの携帯サイトへアクセス することができます。

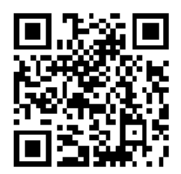